câmera digital **hp** photosmart série 730

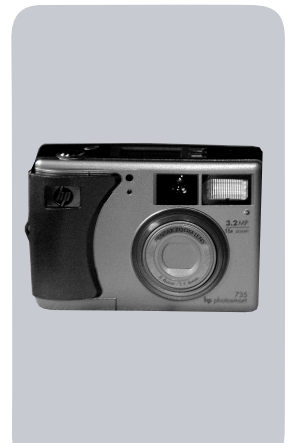

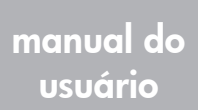

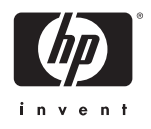

# Informações sobre marcas comerciais e copyright

© Copyright 2003 Hewlett-Packard Company

Todos os direitos reservados. Nenhuma parte deste documento deve ser fotocopiada, reproduzida ou traduzida para outro idioma sem o consentimento prévio, por escrito, da Hewlett-Packard.

As informações contidas neste documento estão sujeitas a alterações sem aviso prévio. A Hewlett-Packard não deve ser responsabilizada por erros aqui contidos ou por danos conseqüentes relacionados ao suprimento, desempenho ou uso deste material.

Microsoft® e Windows® são marcas comerciais registradas da Microsoft Corporation nos Estados Unidos.

 $\mathsf{Apple}(\mathbb{R}), \mathsf{Macintosh}(\mathbb{R})$  e  $\mathsf{Mac}(\mathbb{R})$  são marcas registradas da Apple Computer, Inc.

S O logotipo SD é uma marca registrada da SD Card Association.

MultiMediaCard  $^{\rm TM}$  é uma marca registrada da Infineon Technologies AG.

# Conteúdo

| Capítulo 1:                             |    |
|-----------------------------------------|----|
| Primeiros passos                        | 9  |
| Componentes da câmera                   | 10 |
| Status do LCD                           | 14 |
| Instalar                                | 16 |
| Prender a fita de pulso                 | 16 |
| Instalar as baterias                    | 16 |
| Instalar o cartão de memória (opcional) | 17 |
| Ligar a alimentação                     | 18 |
| Restaurar configurações anteriores      | 18 |
| Escolher o idioma                       | 18 |
| Configurar data e hora                  | 19 |
| Instalar o software                     | 20 |
| Windows                                 | 20 |
| Macintosh                               | 21 |
| Capítulo 2:                             |    |
| Tirar fotos e gravar clipes de vídeo    | 23 |
| Capturar imagens estáticas              | 23 |
| Gravar clipes de vídeo                  | 24 |
| Usar a exibição ao vivo                 | 25 |
| Usar os colchetes do foco               | 26 |
| Tela de status                          | 27 |
| Usar o zoom                             | 28 |
| Zoom ótico                              | 28 |
| Zoom digital                            | 28 |
| Usar o flash                            | 30 |
| Alterar a qualidade de imagem           | 31 |
| Gravar áudio                            | 32 |
| Alterar modos de captura                | 33 |
| Usar o modo timer interno               | 35 |
|                                         |    |

| Usar o modo macro                         | .36 |
|-------------------------------------------|-----|
| Configurações avançadas de captura        | .37 |
| EV compensation (Compensação do valor de  |     |
| exposição)                                | .38 |
| Balanco de branco                         | .39 |
| ISO speed (Velocidade ISO)                | .40 |
| AE metering (Medida AE)                   | .41 |
| Saturação                                 | .43 |
| Nitidez                                   | .44 |
| Configurar                                | .45 |
| Capítulo 3:                               |     |
| Revisar imagens e clipes de vídeo         | 47  |
| Usar o recurso de reprodução              | .47 |
| Usar o menu Playback (Reproduzir)         | .49 |
| Exibir imagens em minigturg               | .50 |
| Girar imagens                             | .51 |
| Excluir imagens                           | 52  |
| Gravar e excluir clipes de áudio          | 53  |
| Ampligr imagens                           | .00 |
| Configurar                                | 54  |
| Canítulo 4:                               | .54 |
| Usar o hn instant share                   | 55  |
| Usar o menu Share (Compartilhar)          | 56  |
| Usar o HP Instant Share para              | .50 |
| imprimir fotos                            | 57  |
| Usar o sonzico do o mail                  | .57 |
| de he instant share                       | 50  |
| Adicionar onderessa de o mail o listas do | .50 |
| Adicional endereços de e-mair e listas de | 50  |
|                                           | .58 |
| Selecionar imagens para enviar por e-mail | .60 |
| Windows                                   | .61 |
| Macintosh                                 | .62 |

| Capítulo 5:                                     |
|-------------------------------------------------|
| Descarregar, imprimir e exibir imagens63        |
| Descarregar no computador63                     |
| Imprimir imagens                                |
| Exibir imagens na TV66                          |
| Capítulo 6:                                     |
| Usar o menu Setup (Configurar)69                |
| Sons da câmera70                                |
| Data e hora                                     |
| Configuração USB71                              |
| Configuração de TV72                            |
| Idioma                                          |
| Mover imagens para o cartão                     |
| Capítulo 7:                                     |
| Solução de problemas e suporte75                |
| Problemas e soluções75                          |
| Mensagens de erro na câmera                     |
| Mensagens de erro no computador                 |
| Como obter assistência                          |
| Site da HP na web sobre acessibilidade95        |
| Site da HP photosmart na web                    |
| Processo de suporte                             |
| Suporte por telefone nos Estados Unidos98       |
| Suporte por telefone na Europa, Oriente Médio e |
| África                                          |
| Outro suporte mundial por telefone 101          |
| Apêndice A:                                     |
| Baterias e acessórios da câmera103              |
| Gerenciar as baterias                           |
| Como prolongar a vida útil da bateria 104       |
| Baterias recarregáveis                          |
| Economia de energia                             |
| Comprar acessórios para a câmera                |

| Apêndice B:    |  |  |  |  |  |  |  |  |  |  |  |  |    |    |
|----------------|--|--|--|--|--|--|--|--|--|--|--|--|----|----|
| Especificações |  |  |  |  |  |  |  |  |  |  |  |  | 10 | )9 |

manual do usuário da hp photosmart 730

# Capítulo 1: Primeiros passos

Parabéns pela compra desta câmera digital! Esta câmera possui muitos recursos para aprimorar fotos, incluindo **HP Instant Share**<sup>TM</sup>, impressão direta, controles manual e automático, ajuda na câmera e encaixe opcional.

Com o HP Instant Share, é fácil selecionar imagens para imprimir ou enviar automaticamente por e-mail na próxima vez em que conectar a câmera ao computador. Amigos e familiares podem receber e exibir fotos facilmente por e-mail, sem sobrecarregá-los com anexos de arquivos grandes. Ou use a impressão direta em qualquer impressora HP Photosmart ou outra impressora HP, sem sequer conectar ao computador. É um modo excelente de aproximar pessoas enquanto captura recordações preciosas!

Para aprimorar sua experiência, você poderá adquirir o encaixe da câmera HP Photosmart 8886. Com o encaixe, é fácil copiar fotos para o computador, enviar imagens à impressora ou televisão e recarregar as baterias da câmera. Ele também proporciona um local prático de descanso para a câmera.

NOTA Na caixa da câmera, está incluído um suporte que permite usar o encaixe de câmera HP. Não o jogue fora. Veja as instruções para instalar o suporte no encaixe da câmera no Manual do Usuário do Encaixe da Câmera HP 8886.

### Componentes da câmera

**NOTA** Consulte as páginas entre parênteses depois dos nomes dos componentes para obter mais informações.

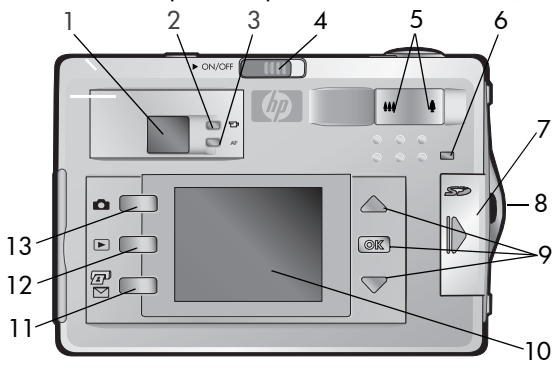

| # | Nome                                             | Descrição                                                                                                    |
|---|--------------------------------------------------|----------------------------------------------------------------------------------------------------|
| 1 | Visor ótico<br>(página 25)                       | Enquadra o objeto da foto ou clipe de<br>vídeo                                                                                                    |
| 2 | ¶⊒ª Luz do visor<br>de vídeo<br>(vermelha)       | Contínua - câmera está gravando vídeo<br>Piscando — timer interno está ativado ou<br>existe um erro (veja mensagem no Visor<br>de imagens)                                                                                        |
| 3 | AF luz do visor do<br>foco automático<br>(verde) | Contínua — câmera preparada para<br>tirar fotos (foco e exposição travados)<br>Piscando — a câmera não consegue<br>focalizar, utiliza longa exposição<br>(segurar firme) ou existe um erro (veja<br>mensagem no Visor de imagens) |
| 4 | ▶ ON/OFF<br>(página 18)                          | Botão que liga e desliga a alimentação<br>da câmera                                                                                                    |

manual do usuário da hp photosmart 730

| #  | Nome                                                   | Descrição                                                                                                    |
|----|--------------------------------------------------------|----------------------------------------------------------------------------------------------------|
| 5  | ₩ Menos zoom<br>Mais zoom<br>(página 28)               | Controles para diminuir o zoom da lente<br>para a posição de grande angular ou<br>aumentar para a posição de teleobjetiva                                                                             |
| 6  | Luz da memória/<br>USB (página 18)                     | Laranja contínua — USB está conectado<br>Laranja piscando - câmera inicializando,<br>bateria recarregando, USB enviando/<br>recebendo ou lendo/gravando no cartão                                     |
| 7  | Porta do cartão<br>de memória<br>(página 17)           | Permite inserir ou remover o cartão de<br>memória                                                                                                    |
| 8  | Suporte da fita de<br>pulso (página 16)                | Permite prender a fita de pulso                                                                                                    |
| 9  | ▲ ► botões<br>de seta<br>e botão OK<br>(página 37, 49) | <ul> <li>permite navegar pelos menus<br/>e imagens no Visor de imagens</li> <li>OK – abre os menus Capture (Capturar)<br/>e Playback (Reproduzir), além de<br/>selecionar opções dos menus</li> </ul> |
| 10 | Visor de imagens<br>(página 25)                        | Enquadra fotos e clipes de vídeo na Live<br>View (Exibição ao vivo) e revisa-os no<br>modo Playback (Reproduzir), além de<br>exibir todos os menus                                                    |
| 11 | ☞/⊠ Botão<br>HP Instant Share<br>(página 56)           | Liga e desliga o menu S <b>hare</b><br>(Compartilhar) no Visor de imagens                                                                                                    |
| 12 | Reproduzir<br>(página 47)                              | Botão que liga e desliga o modo<br><b>Playback</b> (Reproduzir) no Visor de<br>imagens                                                                                                    |
| 13 | Botão<br>Exibição ao vivo<br>(página 25)               | Liga e desliga o recurso <b>Live View</b><br>(Exibição ao vivo) no Visor de imagens                                                                                                    |

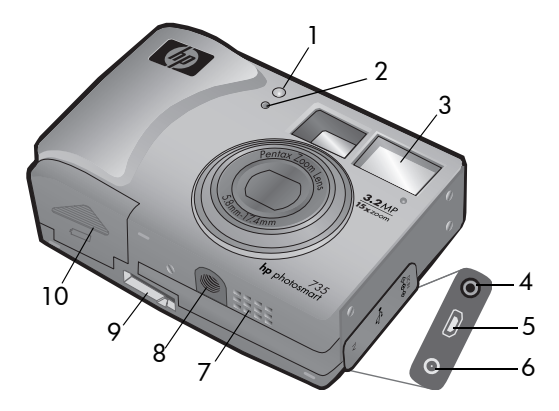

| # | Nome                                          | Descrição                                                                                       |
|---|-----------------------------------------------|-------------------------------------------------------------------------------------------------|
| 1 | Luz de vídeo/<br>timer interno<br>(página 35) | Vermelho contínuo - câmera gravando<br>um vídeo<br>Vermelho piscando - timer interno<br>ativado |
| 2 | Microfone<br>(páginas 32, 53)                 | Grava clipes de áudio                                                                           |
| 3 | Flash<br>(página 30)                          | Fornece iluminação adicional para<br>melhorar a foto                                            |
| 4 | Conector para<br>adaptador<br>(página 106)    | Fornece conexão para adaptador de<br>alimentação AC HP opcional                                 |
| 5 | Conector USB<br>(páginas 63, 65)              | Fornece conexão de cabo USB para<br>computador ou impressora                                    |
| 6 | Conector de TV<br>(página 66)                 | Fornece conexão de cabo de áudio/vídeo<br>opcional para TV                                      |
| 7 | Alto-falante                                  | Reproduz sons e clipes de áudio                                                                 |

| #  | Nome                                                  | Descrição                                                  |
|----|-------------------------------------------------------|------------------------------------------------------------|
| 8  | Montagem no<br>tripé                                  | Permite fixar a câmera em um tripé                         |
| 9  | Conector para<br>encaixe da<br>câmera<br>(página 106) | Fornece conexão para encaixe da câmera<br>HP 8886 opcional |
| 10 | Porta das<br>baterias<br>(página 16)                  | Permite inserir e remover as baterias                      |

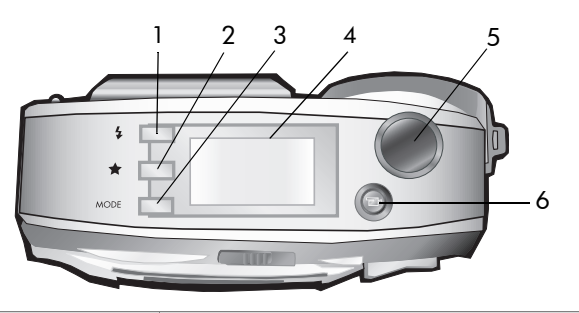

| # | Nome                                 | Descrição                                                                                                    |
|---|--------------------------------------|----------------------------------------------------------------------------------------------------|
| 1 | Botão <b>\$ Flash</b><br>(página 30) | Seleciona a configuração do flash.                                                                                                    |
| 2 | ★ Botão<br>Qualidade<br>(página 31)  | Aumenta a qualidade de imagem de <b>Boa</b><br>p/ Ótima e Excelente                                                                                |
| 3 | Botão MODO<br>(página 33)            | Altera o modo de captura para Self-Timer<br>(Timer interno), Burst (Contínua), Macro ou<br>uma das cinco configurações diferentes de<br>exposição. |

| # | Nome                                     | Descrição                                                                                                    |
|---|------------------------------------------|----------------------------------------------------------------------------------------------------|
| 4 | Status do LCD<br>(página 14)             | Exibe as configurações e o status de<br>operação da câmera                                                                                                    |
| 5 | Botão <b>Obturador</b><br>(página 23)    | Tira fotos. Empurre até a metade para<br>travar o foco e a exposição; depois até o<br>final para tirar a foto. Para gravar áudio,<br>mantenha-o pressionado após tirar a foto. |
| 6 | €ª Botão<br>Ví <b>deo</b><br>(página 24) | Grava clipes de vídeo; pressione uma vez<br>para iniciar e outra para parar                                                                                                    |

#### Status do LCD

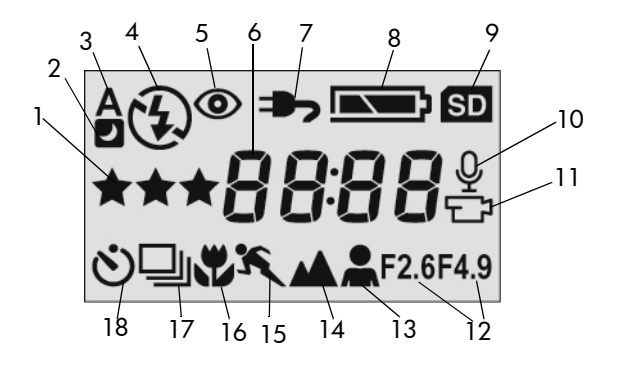

| # | Ícone | Indica                                                    |
|---|-------|-----------------------------------------------------------|
| 1 | ***   | Seleção de qualidade de imagem                            |
| 2 | 24    | Configuração de modo Night (Noite) do<br>flash está ativa |

| #  | Ícone      | Indica                                           |
|----|------------|--------------------------------------------------|
| 3  | A4         | Flash automático ativo                           |
| 4  | 4          | Flash ligado ativo                               |
|    | OU         |                                                  |
|    | <b>(4)</b> | Flash desligado ativo                            |
| 5  | ۲          | Redução do vermelho dos olhos ativa              |
| 6  | 8888       | Número de imagens estáticas restantes ou         |
|    |            | tempo restante (para clipes de vídeo e<br>áudio) |
| 7  | <b></b>    | Adaptador AC está fornecendo energia             |
| 8  |            | Condição da bateria                              |
| 9  | SD         | Há um cartão de memória na câmera                |
| 10 | Ŷ          | Gravando áudio                                   |
| 11 | Ē          | Gravando vídeo                                   |
| 12 | 2.6 / 4.9  | Parada F definida como 2,6 ou 4,9                |
| 13 | *          | Modo Retrato ativo                               |
| 14 |            | Modo Paisagem ativo                              |
| 15 | K          | Modo Ação ativo                                  |
| 16 |            | Configuração Macro ativa                         |
| 17 | 모          | Configuração Contínua ativa                      |
| 18 | ଓ          | Configuração de timer interno ativa              |

### Instalar

### Prender a fita de pulso

Prenda a fita de pulso no respectivo suporte na lateral da câmera, como é mostrado.

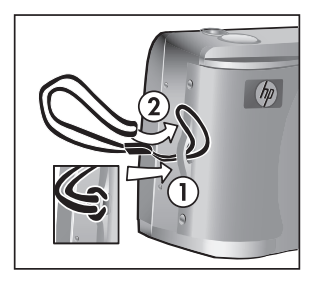

#### Instalar as baterias

- Abra a porta das baterias na parte inferior da câmera.
- Insira as baterias, como indicado, na parte interna da porta.
- 3 Feche a porta das baterias.

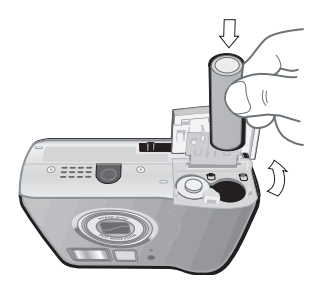

NOTA Para mais informações sobre baterias, veja Gerenciar as baterias na página 103. O adaptador AC HP opcional também pode alimentar a câmera e recarregar as baterias. Para mais informações sobre o adaptador AC HP, veja Comprar acessórios para a câmera na página 106.

#### Instalar o cartão de memória (opcional)

A câmera é fornecida com 16 MB de memória interna, permitindo armazenar imagens e clipes de vídeo na câmera. Porém, você também pode usar um cartão de memória opcional (comprado separadamente) em vez de armazenar imagens e clipes de vídeo. Para obter informações sobre cartões de memória compatíveis com a câmera, veja **Comprar acessórios para a câmera** na página 106.

- NOTA Se houver um cartão de memória na câmera, todas as imagens e clipes de vídeo novos serão armazenados apenas no cartão. A memória interna e seu sistema de arquivos não estão disponíveis, quando existe cartão de memória na câmera.
- Com a câmera desligada e a parte traseira voltada para você, abra a porta do cartão, deslizando-a para a direita.
- 2 Insira o cartão de memória, encaixando-o no lugar.
- 3 Feche a porta do cartão.

Para remover o cartão de memória, pressione a extremidade superior do cartão e ele saltará do slot.

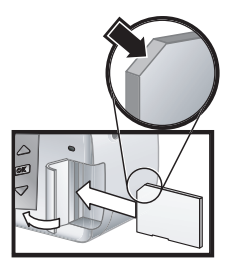

### Ligar a alimentação

Ligue a câmera, deslizando o botão ▶ ON/OFF para a direita e soltando-o. A luz de memória/USB piscará e apagará quando a câmera estiver preparada.

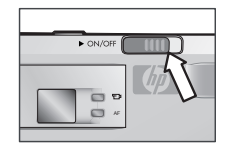

#### Restaurar configurações anteriores

Algumas configurações não continuam definidas quando a câmera é desligada. Para restaurar todas as configurações que estavam ativas quando a câmera foi desligada, mantenha pressionado o botão OK ao ligar a câmera.

### Escolher o idioma

Na primeira vez em que a câmera é ligada, a tela mostrada adiante solicita a escolha do idioma.

- 2 Pressione OK para selecionar o idioma em destaque.

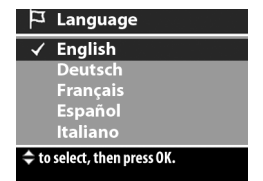

NOTA Para voltar e alterar a

configuração posteriormente, use o menu Setup (Configuração). Veja Capítulo 6: Usar o menu Setup (Configurar) na página 69.

#### Configurar data e hora

A câmera tem um relógio que registra a data e a hora de cada foto. Essas informações de horário não aparecem na imagem, mas são registradas nas propriedades da imagem que você pode ver ao exibir a imagem no computador.

Na primeira vez em que a câmera é ligada, a tela adiante aparece após a escolha do idioma.

 Pressione OK repetidamente até aparecer o formato de data preferido e, em seguida, pressione o botão para destacar a data.

2 Pressione OK para selecionar o

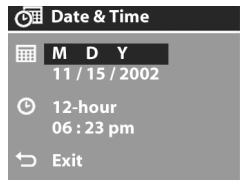

primeiro valor e, em seguida, use os botões ▲ ▼ para alterá-lo. Pressione OK para confirmar. Defina os valores restantes da mesma forma (M = Mês, D = Dia, Y = Ano).

- 3 Pressione o botão para destacar o formato de hora e, em seguida, pressione OK se quiser alterá-lo.
- 4 Pressione o botão para colocar em destaque a hora. Ajuste os valores de hora da mesma forma que os valores de data na etapa 2.
- NOTA Para voltar e alterar a configuração posteriormente, use o menu Setup (Configuração). Veja Capítulo 6: Usar o menu Setup (Configurar) na página 69.

#### Instalar o software

O software descarrega, visualiza, imprime e envia por e-mail imagens armazenadas na câmera. Também permite configurar o menu **Share (Compartilhar)**.

Veja o Capítulo 4: Usar o hp instant share na página 55 para obter informações sobre a configuração do menu Share (Compartilhar) e o Capítulo 5: Descarregar, imprimir e exibir imagens na página 63 para informações sobre a conexão da câmera a um computador ou impressora.

NOTA O CD do software Foto e imagem HP contém cópias deste Manual do Usuário. No arquivo \docs\Readme do CD, procure o manual no seu idioma.

#### Windows

- NOTA Para o componente HP Instant Share do software Foto e Imagem HP funcionar corretamente em computadores com Windows, é preciso que esteja instalado pelo menos o Internet Explorer 5.01 no Windows 2000 ou XP; ou o Service Pack 2 do Internet Explorer 5.01 no Windows 98, 98 SE ou Me.
- Insira o CD do software Foto e Imagem HP na unidade de CD do computador. A janela de instalação aparece automaticamente.
- NOTA Se a janela de instalação não aparecer, clique em Iniciar e depois em Executar. Digite X:\Setup.exe, em que X é a letra da unidade de CD.
- 2 Clique em Avançar e siga as instruções apresentadas na tela para instalar o software.

O CD para Windows pode incluir software adicional de outros fabricantes. Para instalar software de bônus:

- 1 Clique em Iniciar, Executar e, na caixa Abrir, digite X:\Bonus\setup.exe (em que X é a letra da unidade de CD).
- 2 Clique em OK e siga as instruções apresentadas na tela para instalar o software de bônus.

#### Macintosh

- 1 Insira o CD do software Foto e Imagem HP na unidade de CD do computador.
- 2 Na área de trabalho do computador, clique duas vezes no ícone do CD.
- 3 Clique duas vezes no ícone de instalação e siga as instruções apresentadas na tela para instalar o software.
- NOTA Antes de descarregar fotos da câmera para o computador Macintosh, primeiro altere a configuração USB para Disk Drive (Unidade de disco) no menu Setup (Configurar). Veja Capítulo 6: Usar o menu Setup (Configurar) na página 69 e Configuração USB na página 71.

O CD para Macintosh também pode incluir software adicional de outros fabricantes. Para instalar software de bônus:

- 1 Clique duas vezes no ícone da pasta Bonus (Bônus).
- 2 Clique duas vezes no ícone de instalação do software.
- 3 Siga as instruções mostradas na tela para instalar o software.

manual do usuário da hp photosmart 730

# Capítulo 2: Tirar fotos e gravar clipes de vídeo

### Capturar imagens estáticas

Você pode tirar fotos sempre que a câmera estiver ligada, qualquer que seja o objeto mostrado no Visor de imagens.

- Enquadre o objeto da foto no visor.
- 2 Segure a câmera firmemente e pressione o botão Obturador até a metade. A câmera mede e trava

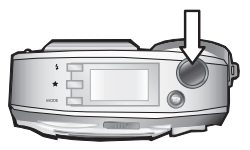

o foco e a exposição. O recurso Focus Lock (Trava do foco) permite focalizar um objeto que não esteja no centro da foto ou capturar mais rapidamente fotos de ação focalizando previamente a área onde a ação acontecerá.

3 Pressione totalmente o botão Obturador para tirar a foto. A imagem aparece por vários segundos no Visor de imagens para revisão instantânea. Nesse período, a imagem é salva na memória a não ser que você a exclua, pressionando OK.

Na Etapa 2 acima, uma ou as duas luzes do Visor podem começar a piscar. Para obter uma explicação sobre isso, veja a descrição das luzes do Visor na página 10.

**NOTA** Para obter o melhor foco em condições de pouca luz, prenda a câmera em um tripé e certifique-se de que a área de foco apresente contraste suficiente.

# Gravar clipes de vídeo

- 1 No visor, enquadre o objeto do vídeo.

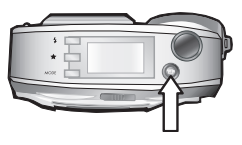

a luz do vídeo/timer interno acenderão contínuas. O ícone de vídeo 🖅 e o contador Time Remaining (Tempo restante) aparecem no status do LCD e na parte superior do Visor de imagens (se estiver ligado).

- NOTA Se o modo Self-Timer (Timer interno) estiver ativado (veja Usar o modo timer interno na página 35), a câmera começará a gravação 10 segundos após pressionar o botão ⊕ .
- 3 Para interromper a gravação, pressione o botão 
  provamente.

A duração do clipe de vídeo é limitada apenas pela quantidade de memória disponível. A câmera calcula o contador Time Remaining (Tempo restante) (mm:ss) com base na quantidade de memória disponível (interna ou cartão de memória). O vídeo termina quando Time Remaining (Tempo restante) chega a zero ou o botão ⊕1 é pressionado novamente.

Depois que a gravação pára, o último quadro do clipe de vídeo permanece no Visor de imagens para revisão instantânea. Nesse período, o clipe de vídeo é salvo na memória a não ser que você o exclua, pressionando OK.

# Usar a exibição ao vivo

Use o Visor de imagens para obter uma visão mais precisa da aparência que a imagem ou o vídeo terá. Isso é útil nas fotos em close-up e nos casos em que o enquadramento do objeto é importante.

NOTA O Visor de imagens consome muita energia da bateria. Para preservar as baterias, use o visor.

Ative a Live View (Exibição ao vivo), pressionando o botão Exibição ao vivo

A tabela adiante descreve as informações da tela Live View (Exibição ao vivo) quando as configurações da câmera estão com seus valores padrão.

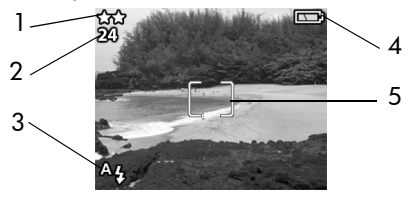

| # | Ícone      | Descrição                                                                                                    |
|---|------------|----------------------------------------------------------------------------------------------------|
| 1 | **         | Configuração de qualidade da imagem atual (1, 2<br>ou 3 estrelas). Ao pressionar o botão Vídeo, o<br>ícone correspondente ( 🖽 ) aparece neste local. |
| 2 | 24         | Fotos que restam (depende do espaço existente na<br>memória). Ao pressionar o botão Vídeo, o tempo<br>restante do clipe de vídeo aparece aqui.       |
| 3 | A <b>Ļ</b> | O ícone de flash <b>Auto</b> pisca enquanto o flash está recarregando.                                                                               |

| # | Ícone     | Descrição                                                                                                    |
|---|-----------|----------------------------------------------------------------------------------------------------|
| 4 | <b></b> } | Nível da bateria (o ícone mostrado depende do<br>estado das baterias da câmera; veja <b>Gerenciar as</b><br><b>baterias</b> na página 103). |
| 5 |           | Colchetes do foco (veja a próxima seção, Usar os colchetes do foco).                                                                        |

NOTA Se outras configurações da câmera forem alteradas, os ícones dessas configurações também serão indicados na parte superior e inferior da tela Live View (Exibição ao vivo). Para mais informações, veja Configurações avançadas de captura na página 37.

#### Usar os colchetes do foco

Os dois colchetes no meio da tela Live View (Exibição ao vivo) mostram a área do foco da foto a ser tirada. Ao pressionar o botão Obturador até a metade, a câmera usa essa área para medir e travar o foco. Isso é chamado de Trava do foco.

Os colchetes do foco ficam verdes na tela Live View (Exibição ao vivo) e a luz do visor AF acende em verde contínuo, quando a imagem está no foco e a câmera pode travá-lo. Porém, os colchetes do foco ficam vermelhos e a luz do visor AF pisca verde, quando a câmera não consegue focalizar.

Se os colchetes do foco ficarem vermelhos e a luz do visor AF piscar, solte o botão **Obturador**, enquadre novamente o objeto da foto e pressione outra vez o botão **Obturador** até a metade. Se a câmera ainda não conseguir focalizar após várias tentativas, a iluminação pode estar muito fraca ou não haver contraste suficiente na área do foco. Tente usar a **Trava do foco** para focalizar um objeto a uma mesma distância, mas em uma área de maior contraste e depois aponte a câmera para o objeto que estava tentando fotografar originalmente. Se os colchetes do foco ficarem vermelhos, a luz do visor AF piscar e o ícone Macro 🛱 piscar no Visor de imagens, a câmera está configurada para o foco Macro, mas detecta que o foco está muito afastado; ou a câmera está configurada para foco Normal, mas detecta que o foco está perto demais. Para mais informações sobre as configurações de foco e as respectivas faixas de distância, veja Usar o modo macro na página 36.

NOTA Quando configurada para foco Macro 🖏, a câmera não tira fotos ao não encontrar o foco. Porém, quando configurada para foco Normal (padrão), ela tira fotos mesmo se não encontrar o foco.

#### Tela de status

Quando a **Exibição ao vivo** está ativada e você altera as configurações de flash, qualidade ou modo, a tela de status aparece rapidamente no Visor de imagens, mostrando as configurações de câmera atuais, o nível da bateria e o número de fotos restantes.

### Usar o zoom

NOTA O zoom não funciona na gravação de clipes de vídeo.

#### Zoom ótico

O zoom ótico é igual ao de uma câmera de filme tradicional, com os elementos da lente física se movendo dentro da câmera para que o objeto da foto pareça mais próximo.

Pressione os botões Menos zoom ↔ e Mais zoom ♦ para mover a lente entre as posições de panorâmica e telefoto (1x a 3x).

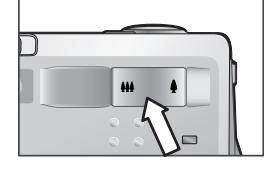

### Zoom digital

Diferente do zoom ótico, o zoom digital não usa partes móveis da lente. Basicamente, a câmera corta a imagem e usa a interpolação para aumentá-la fazendo parecer que o objeto está de 1 a 5 vezes mais próximo na foto.

- Pressione o botão Mais zoom ♦ para colocar o zoom ótico no nível máximo e, em seguida, solte o botão.
- 2 Pressione o botão Mais zoom ↓ novamente e mantenha-o pressionado até atingir o tamanho desejado no Visor de imagens. A foto aumenta no Visor de imagens (de acordo com os colchetes do foco). O valor do

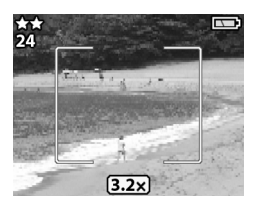

zoom digital aparece na parte inferior do Visor de imagens.

3 Pressione o botão Obturador para tirar a foto.

Para desligar o zoom digital e retornar ao zoom ótico, pressione o botão Menos zoom 444 até parar o zoom digital. Solte o botão e, em seguida, pressione-o novamente.

NOTA Como o zoom digital reduz a resolução, existe a tendência de a foto conter mais pixels do que a mesma imagem obtida com zoom ótico. Se você pretende apenas enviar a imagem por e-mail ou publicá-la em um site na Web, a perda de resolução não será notada, mas quando a mais alta qualidade for fundamental (como na impressão), ignore o zoom digital e use as ferramentas de recorte do software de edição de imagens para não aumentar o zoom do objeto.

# Usar o flash

NOTA O flash não funciona ao gravar clipes de vídeo.

Para alterar o flash, pressione o botão **Flash 4** na parte superior da câmera até a configuração desejada aparecer no status do LCD. Se a **Exibição ao vivo** estiver ativada, o ícone também aparecerá no Visor de imagens.

| Ícone | Definição                              | Descrição                                                                                                    |
|-------|----------------------------------------|----------------------------------------------------------------------------------------------------|
| A₄    | Auto                                   | A câmera mede a luz disponível e dispara<br>o flash, se necessário. Essa é a<br>configuração padrão.                                                                                                    |
| A4    | Redução<br>do<br>vermelho<br>dos olhos | A câmera mede a luz e dispara o flash com<br>a redução do vermelho dos olhos, se<br>necessário.                                                                                                    |
| 4     | Flash<br>ligado                        | A câmera sempre dispara o flash. Com a<br>luz por trás do objeto, essa configuração<br>aumenta a luz à frente do objeto. Também<br>é chamado "flash de preenchimento".                                                                                                    |
| ÷.    | Flash<br>desligado                     | O flash não dispara. Use essa configuração<br>quando não quiser o flash (com objetos à<br>distância, por exemplo). Isso pode resultar<br>em longa exposição e exigir o uso de tripé.                                                                                                    |
| 24    | Noite                                  | O flash dispara iluminando os objetos mais<br>próximos. A exposição continua, como se o<br>flash não tivesse alcançado o fundo. Essa<br>configuração só funciona com objetos<br>estáticos. Segure a câmera com firmeza<br>para as imagens não saírem tremidas. Para<br>um melhor resultado, use o tripé. |

NOTA A câmera permanece na configuração de flash atual até você alterá-la ou desligar a câmera.

# Alterar a qualidade de imagem

A qualidade de imagem controla a resolução e a compactação da captura de imagens. Em configurações mais altas, os detalhes ficam mais visíveis nas imagens, mas o tamanho do arquivo é maior e, portanto, cabem menos fotos na memória interna ou no cartão de memória.

Para alterar a configuração de qualidade de imagem, pressione o botão **Qualidade ★** até a configuração desejada aparecer no status do LCD. Se a **Exibição ao vivo** estiver ativa, o ícone também aparecerá no Visor de imagens.

| Config                   | Ícone | Descrição e capacidade                                                                                                    |
|--------------------------|-------|----------------------------------------------------------------------------------------------------|
| Good<br>(Boa)            | *     | É a mais eficaz configuração de memória, ideal<br>para imagens enviadas por e-mail ou colocadas<br>na Internet. Nessa configuração, a memória<br>interna da câmera permite até 125 imagens e o<br>cartão de 16 MB suporta até 117 imagens.                                                                                                    |
| Better<br>(Ótima)        | **    | Esta configuração produz imagens de alta<br>qualidade e exige menos memória do que o<br>modo <b>Best</b> (Excelente). É recomendada para<br>imprimir imagens de até 20 por 25 cm. Essa é a<br>configuração padrão. Nessa configuração, a<br>memória interna da câmera suporta até 19<br>imagens e o cartão de memória de 16 MB<br>permite até 18 imagens. |
| Best<br>(Exce-<br>lente) | ***   | Esta configuração produz imagens da mais alta<br>qualidade e usa muita memória. É recomendada<br>ao aumentar as imagens ou imprimi-las em<br>tamanho superior a 20 por 25 cm. Nessa<br>configuração, a memória interna da câmera e o<br>cartão de memória de 16 MB permitem até 12<br>imagens.                                                            |

### Gravar áudio

**NOTA** Esta seção se aplica apenas a imagens estáticas. O áudio é gravado automaticamente nos clipes de vídeo.

Existem duas formas de gravar o clipe de áudio a ser anexado à imagem estática.

- Grave o áudio enquanto estiver tirando a foto (explicado nesta seção).
- Adicione posteriormente uma anotação de áudio à foto (ou altere o áudio capturado ao tirar a foto). Para obter detalhes sobre como fazer isso, veja Gravar e excluir clipes de áudio na página 53.
- 1 Pressione totalmente o botão Obturador para tirar a foto (a gravação de áudio inicia automaticamente).
- 2 Continue pressionando o botão Obturador para gravar o clipe de áudio. Se você liberar o botão Obturador dois segundos após tirar a foto, o clipe de áudio será descartado. Mantendo o botão Obturador pressionado, a gravação de áudio continuará enquanto houver memória disponível.
- 3 A gravação de áudio pára quando você solta o botão Obturador ou o cartão de memória está cheio, o que ocorrer primeiro.

Para revisar um clipe de áudio, pressione o botão Reproduzir

▶ na câmera e use os botões de seta para navegar até a imagem que contém o clipe desejado.

Para gravar ou excluir um clipe de áudio, use a seção **Record** Audio (Gravar áudio), no menu Playback (Reproduzir). Veja Usar o menu Playback (Reproduzir) na página 49.

# Alterar modos de captura

O botão Modo, na parte superior da câmera, define um dos nove modos de captura. Cada vez que você pressiona o botão Modo, a câmera passa ao próximo modo de captura. A seqüência das configurações é: Normal, Self-Timer (Timer interno), Burst (Contínua), Macro, Action (Ação), Landscape (Paisagem), Portrait (Retrato), F2.6, F4.9 e depois repete.

**NOTA** As configurações não têm efeito na gravação de clipes de vídeo a menos que especificamente observado de outra forma.

Cada vez que o modo de captura é alterado, um ícone representando o novo modo aparece no status do LCD. Se a **Exibição ao vivo** estiver ativada, o ícone também aparecerá no Visor de imagens. A tabela adiante descreve os diferentes ícones.

| Ícone       | Definição                        | Descrição                                                                                                    |
|-------------|----------------------------------|----------------------------------------------------------------------------------------------------|
| Ne-<br>nhum | Normal                           | A câmera seleciona automaticamente o<br>foco, a abertura e a velocidade do<br>obturador É a configuração padrão ao<br>ligar a câmera pela primeira vez.                      |
| Ś           | Self-Timer<br>(Timer<br>interno) | Pressionado o botão Vídeo ou Obturador,<br>a câmera aguarda 10 segundos para tirar<br>a foto ou fazer um clipe de vídeo. Consulte<br>Usar o modo timer interno na página 35. |
| Ð           | Burst<br>(Contínua)              | A câmera obtém rapidamente várias<br>imagens estáticas (enquanto o botão<br><b>Obturador</b> estiver pressionado). Consulte<br><b>Usar o modo contínuo</b> na página 36.     |
|             | Macro                            | A câmera tira fotos em close-up extremo.<br>Consulte <b>Usar o modo macro</b> na<br>página 36.                                                                               |

| Ícone | Definição                                           | Descrição                                                                                                    |
|-------|-----------------------------------------------------|----------------------------------------------------------------------------------------------------|
| K     | Action<br>(Ação)                                    | A câmera seleciona velocidades mais<br>rápidas do obturador e velocidades ISO<br>mais altas para objetos sem ação.                                        |
|       | Landscape<br>(Paisagem)                             | A câmera seleciona aberturas menores e<br>velocidades ISO mais baixas para melhor<br>profundidade de foco e qualidade.                                    |
| *     | Portrait<br>(Retrato)                               | A câmera seleciona aberturas maiores<br>para borrar o segundo plano e usa menor<br>contraste para fotos com aparência<br>profissional.                    |
| F2.6  | Aperture<br>Priority<br>(Prioridade<br>de abertura) | Define a abertura da câmera como F2.6,<br>para profundidade de campo superficial<br>(fundo borrado). Todas as outras<br>configurações são automáticas.    |
| F4.9  | Aperture<br>Priority<br>(Prioridade<br>de abertura) | Define a abertura da câmera como F4.9<br>para profundidade de campo média<br>(fundo levemente borrado). Todas as<br>outras configurações são automáticas. |

#### Usar o modo timer interno

- 1 Fixe a câmera no tripé ou sobre uma superfície estável.
- 2 Pressione o botão Modo até o ícone Timer interno à aparecer no status do LCD. Se a Exibição ao vivo estiver ativada, o ícone também aparecerá no Visor de imagens.
- 3 Enquadre o objeto no visor.
- 4 As próximas etapas dependem de você estar capturando um clipe de vídeo ou uma imagem estática:

| Ao<br>capturar:    | Procedimento                                                                                                    |
|--------------------|----------------------------------------------------------------------------------------------------|
| Clipe de<br>vídeo  | <ol> <li>Pressione e solte o botão Vídeo ⊕ para começar<br/>a gravar.</li> <li>Para interromper a gravação do clipe de vídeo,<br/>pressione novamente o botão Vídeo ⊕ .</li> </ol>                                                                                                    |
| lmagem<br>estática | <ol> <li>Pressione o botão Obturador até a metade para<br/>travar o foco. A câmera mede e trava o foco e a<br/>exposição. A câmera permanece com essas<br/>configurações até a foto ser tirada.</li> <li>Pressione totalmente o botão Obturador. Uma<br/>contagem regressiva de 10 segundos aparece no<br/>status do LCD. Na parte frontal da câmera, a luz<br/>do vídeo/timer interno pisca antes de o clipe de<br/>vídeo ou a foto ser tirada.</li> </ol> |
|                    | Pressionando-se imediatamente o botão Obturador<br>até o final sem usar a trava de foco, a câmera trava<br>o foco e a exposição antes de terminar a contagem<br>regressiva. É útil quando um ou mais objetos entram<br>na foto durante os 10 s. da contagem regressiva.                                                                                                    |

NOTA Não é possível gravar áudio ao usar o timer interno; porém, você pode adicionar um clipe de áudio posteriormente. Consulte Gravar e excluir clipes de áudio na página 53.

#### Usar o modo contínuo

O modo Burst (Contínuo) é usado para tirar várias fotos em seqüência na velocidade mais rápida que a câmera permitir.

- Enquadre o objeto e mantenha totalmente pressionado o botão Obturador.
- 3 O flash é desativado e a câmera tira fotos o mais rapidamente possível até a memória ficar cheia ou você soltar o botão Obturador.

#### Usar o modo macro

Use a configuração de foco Macro para tirar fotos em closeup (de 0,1 m (4 polegadas) a 0,5 m (19,7 polegadas)).

- Pressione o botão Modo até o ícone Macro S aparecer no status do LCD. Se a Exibição ao vivo estiver ativada, o ícone também aparecerá no Visor de imagens.
- 2 Use o Visor de imagens para enquadrar o objeto da foto (o visor ótico não fornecerá uma representação exata da foto tirada no modo macro).
- 3 Pressione totalmente o botão Obturador para tirar a foto.
#### Configurações avançadas de captura

O menu **Capture** (Capturar) ajusta diversas configurações que afetam a qualidade de imagens e clipes de vídeo capturados. Esse menu também permite acessar o menu **Setup** (Configurar) para definir diversas preferências na câmera.

Para exibir o menu Capture (Capturar):

 Pressione OK a qualquer momento quando o Visor de imagens estiver desligado ou quando a Live View (Exibição ao vivo) estiver ativada no Visor de imagens.

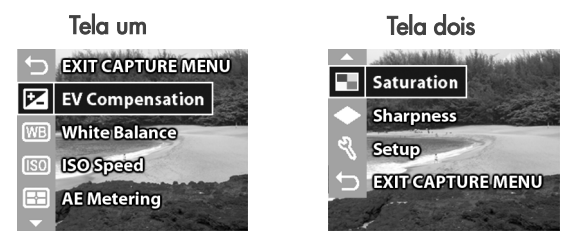

- Use os botões ▲ ▼ para percorrer as opções do menu Capture (Capturar).
- Pressione OK para selecionar uma opção em destaque e exibir o submenu.
- 4 No submenu, use os botões ▲ ▼ e o botão OK para alterar a configuração da opção do menu Capture(Capturar).

Todas as configurações do menu **Capture** (Capturar) são explicadas em detalhes nas páginas adiante.

# EV compensation (Compensação do valor de exposição)

Em condições difíceis de iluminação, use a configuração EV (Exposure Value) Compensation (Compensação do valor de exposição) para cancelar a exposição automática da câmera.

A EV Compensation (Compensação EV) é útil em cenas com iluminação traseira envolvendo pessoas ou muitos objetos claros (casa branca na neve) ou muitos objetos escuros (gato preto com fundo escuro). Sem a compensação, cenas com muitos objetos claros ou escuros podem ficar acinzentadas. Com muitos objetos claros, aumente a compensação para um número positivo, gerando resultados com mais brilho. Com muitos objetos escuros, diminua a compensação, para escurecer a cena e aproximá-la do preto.

- No menu Capture (Capturar), selecione EV Compensation (Compensação EV).
- 2 No menu EV Compensation (Compensação EV), use os botões ▲ ▼ e altere a configuração de EV (Valor de exposição) de -2,0 a +2,0 em incrementos de 0,5. A nova configuração é aplicada à tela Live View (Exibição ao vivo) por trás do

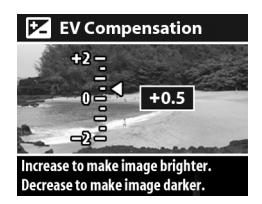

menu, permitindo ver o efeito da configuração na foto.

3 Pressione OK para salvar a configuração e retornar ao menu Capture (Capturar).

Em configurações fora do padrão 0 (zero), o valor numérico aparece no topo da tela Live View (Exibição ao vivo).

A nova configuração é mantida até você alterá-la ou desligar a câmera.

#### Balanço de branco

Tipos diferentes de iluminação produzem cores diferentes: a luz do sol é azulada e a luz interna de tungstênio é amarela. Cenas dominadas por uma cor exigem ajustes do balanço de branco para reproduzir cores com maior precisão, de forma que partes brancas pareçam brancas na foto final. O balanço de branco também gera efeitos criativos. As configurações Sun (Sol) ou **Tungsten** (Tungstênio) criam uma aparência mais quente e **Shade** (Sombra) torna mais alaranjado o pôr do sol.

- 1 No menu Capture (Capturar), selecione White Balance (Balanço de branco).
- 2 No menu White Balance (Balanço de branco), use os botões ▲ ▼ para selecionar a nova configuração que, aplicada à tela Live View (Exibição ao vivo) por trás do menu, exibe o efeito da configuração na foto.

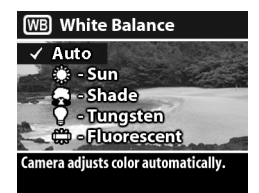

3 Pressione OK para salvar a configuração e retornar ao menu Capture (Capturar).

| Ícone       | Definição | Descrição                                                                                                    |  |
|-------------|-----------|----------------------------------------------------------------------------------------------------|--|
| Ne-<br>nhum | Auto      | A câmera identifica e corrige<br>automaticamente a iluminação da<br>cena. É a configuração padrão e o<br>balanço de branco é redefinido como<br>Auto quando a câmera é desligada. |  |
| <b>::</b> : | Sun (Sol) | A câmera balanceia as cores<br>pressupondo um ambiente externo com<br>sol ou dia claro.                                                                                           |  |

A tabela adiante apresenta detalhes das configurações.

| Ícone | Definição                     | Descrição                                                                                                |
|-------|-------------------------------|----------------------------------------------------------------------------------------------------|
| -     | Shade<br>(Sombra)             | A câmera balanceia as cores<br>pressupondo um ambiente externo com<br>sombra, crepúsculo ou dia escuro.  |
| •     | Tungsten<br>(Tungstênio)      | A câmera balanceia as cores<br>pressupondo iluminação incandescente<br>ou de halogênio (comum em casas). |
|       | Fluorescent<br>(Fluorescente) | A câmera balanceia as cores<br>pressupondo iluminação fluorescente.                                      |

Se a configuração não for o padrão Auto, o ícone (na tabela acima) aparecerá no topo de Live View (Exibição ao vivo).

A nova configuração é mantida até você alterá-la ou desligar a câmera.

#### ISO speed (Velocidade ISO)

A configuração ISO Speed (Velocidade ISO) ajusta a sensibilidade da câmera à luz. A opção Auto é a melhor.

NOTA Com a câmera no modo Action (Ação), Landscape (Paisagem), Portrait (Retrato), F2.6 ou F4.9, a velocidade ISO sempre é definida como Auto e a opção ISO no menu Capture (Capturar) fica acinzentada.

Velocidades ISO menores capturam fotos de ótima qualidade com quantidade mínima de ruído ou grãos. Para tirar fotos com pouca luz e sem flash em ISO 100, use um tripé.

Velocidades ISO mais altas permitem maior velocidade do obturador e, por isso, podem ser utilizadas para fotos em áreas escuras sem flash ou fotos de objetos em movimento mas quais você deseja parar a ação. Velocidades ISO mais altas produzem fotos com mais grãos e qualidade inferior.

- 1 No menu Capture (Capturar), selecione ISO Speed (Velocidade ISO).
- 2 No menu ISO Speed (Velocidade ISO), use os botões ▲ ▼ para selecionar uma configuração.
- 3 Pressione OK para salvar a configuração e retornar ao menu Capture (Capturar).

Se a configuração não for a padrão

Auto, o valor numérico aparecerá na parte superior da tela Live View (Exibição ao vivo).

A nova configuração é mantida até você alterá-la ou desligar a câmera.

#### AE metering (Medida AE)

Essa configuração permite especificar qual área da cena a câmera usará ao calcular a exposição.

- No menu Capture (Capturar), selecione AE Metering (Medição AE).
- 3 Pressione OK para salvar a configuração e retornar ao menu Capture (Capturar).

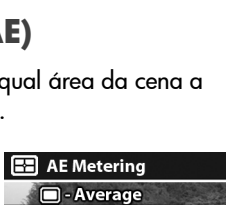

Center-Weighted

Large area in center of scene is used to

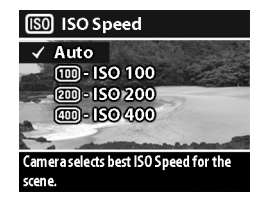

A tabela adiante apresenta as configurações com mais detalhes.

| Ícone  | Definição                       | Descrição                                                                                                    |
|--------|---------------------------------|----------------------------------------------------------------------------------------------------|
| 0      | Average<br>(Média)              | A câmera usa a área inteira da cena<br>para medir e calcular a exposição Use<br>essa configuração quando quiser que<br>tudo na foto seja utilizado de maneira<br>igual ao calcular a exposição.                                                                                                    |
| Nenhum | Center-<br>Weighted<br>(Centro) | A câmera usa o centro da área da cena<br>para medir e calcular a exposição. Essa<br>configuração é boa quando o objeto<br>está no centro do quadro. A exposição<br>é baseada mais no objeto e não no que<br>está em volta. Essa é a configuração<br>padrão.                                                                                                    |
| •      | Spot (Ponto)                    | A câmera usa uma área pequena no<br>centro da área da cena para medir e<br>calcular a exposição Isso é útil em<br>cenas com iluminação traseira ou<br>quando o objeto é muito escuro ou<br>muito claro em comparação com o<br>restante da cena. Ao usar essa<br>configuração, pressione até a metade o<br>botão <b>Obturador</b> para travar a<br>exposição no centro e recomponha a<br>cena como desejar. |

Se a configuração não for a padrão Center-Weighted (Centro), o ícone da configuração (na tabela acima) aparecerá na parte superior da tela Live View (Exibição ao vivo).

A nova configuração é mantida até você alterá-la ou desligar a câmera.

#### Saturação

Essa configuração determina a saturação das cores nas fotos.

- 1 No menu **Capture** (Capturar), selecione **Saturation** (Saturação).
- 2 No menu Saturation (Saturação), use os botões ▲ ▼ para selecionar a configuração que, aplicada à tela Live View (Exibição ao vivo) por trás do menu, exibe o efeito na foto.

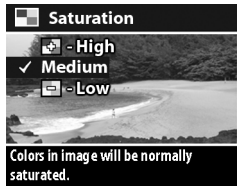

- Pressione OK para salvar a configuração e retornar ao menu Capture (Capturar).
- A tabela adiante apresenta detalhes das configurações.

| Ícone  | Definição                   | Descrição                                                                                                    |  |
|--------|-----------------------------|----------------------------------------------------------------------------------------------------|--|
| ł      | High<br>(Al <del>t</del> a) | Dá ênfase a cores mais vivas na cena.<br>Fotos externas no modo paisagem podem<br>usar muita saturação para criar céus mais<br>azuis ou um pôr do sol mais alaranjado.                |  |
| Nenhum | Medium<br>(Média)           | As cores serão saturadas normalmente.<br>Essa é a configuração padrão.                                                                                                    |  |
| -      | Low<br>(Fraca)              | Reduz as cores para gerar uma aparência<br>de foto desbotada. Ao tirar fotos no modo<br>retrato, reduzir a saturação pode gerar<br>uma aparência do objeto mais suave e<br>"natural". |  |

Se a nova configuração não for a padrão Medium (Média), o ícone (da tabela acima) aparecerá no topo de Live View (Exibição ao vivo).

A nova configuração é mantida (mesmo ao desligar a câmera) até você alterá-la.

Capítulo 2: Tirar fotos e gravar clipes de vídeo

#### Nitidez

Essa opção define a intensidade da nitidez das bordas das fotos.

- 1 No menu **Capture** (Capturar), selecione **Sharpness** (Nitidez).
- 2 No menu Sharpness (Nitidez), use os botões ▲ ▼ para selecionar uma configuração. A nova configuração é aplicada à tela Live View (Exibição ao vivo) por trás do menu, permitindo ver o efeito da configuração na foto.

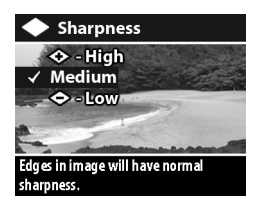

3 Pressione OK para salvar a configuração e retornar ao menu Capture (Capturar).

A tabela adiante apresenta as configurações com mais detalhes.

| Ícone             | Definiçã<br>o     | Descrição                               |
|-------------------|-------------------|-----------------------------------------|
| الله الله الم     | High<br>(Alta)    | As bordas da imagem ficam acentuadas.   |
| Ne-<br>nhum       | Medium<br>(Média) | As bordas da imagem têm nitidez normal. |
| $\Leftrightarrow$ | Low<br>(Fraca)    | As bordas da imagem ficam atenuadas.    |

Se a configuração não for a padrão **Medium** (Média), o ícone da configuração (na tabela acima) aparecerá na parte superior da tela Live View (Exibição ao vivo).

A nova configuração é mantida (mesmo ao desligar a câmera) até você alterá-la.

#### Configurar

Quando essa opção do menu **Capture** (Capturar) é selecionada, aparece o menu **Setup** (Configurar). Para informações sobre o menu **Setup** (Configurar), veja o **Capítulo 6: Usar o menu Setup (Configurar)** na página 69.

manual do usuário da hp photosmart 730

# Capítulo 3: Revisar imagens e clipes de vídeo

Use o recurso **Playback** (Reproduzir) para revisar imagens e clipes de vídeo na câmera. O menu **Playback** (Reproduzir) também exclui imagens ou clipes de vídeo, gira ou amplia imagens estáticas e adiciona, altera ou exclui clipes de áudio.

#### Usar o recurso de reprodução

- Pressione o botão Reproduzir 
   Playback (Reproduzir). A imagem ou clipe de vídeo mais recente aparece no Visor de imagens.
- 2 Use os botões ▲ ▼ para percorrer imagens e clipes de vídeo. Mantenha pressionados os botões ▲ ▼ para percorrer automaticamente.
- 3 Para desligar o Visor de imagens após revisar imagens ou clipes de vídeo, pressione novamente o botão Reproduzir .

Durante o modo **Playback** (Reproduzir), também são exibidas informações sobre cada imagem ou clipe de vídeo. A tabela adiante descreve as informações.

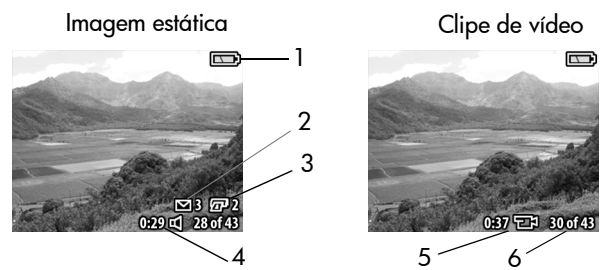

| # | Ícone         | Descrição                                                                                                    |
|---|---------------|----------------------------------------------------------------------------------------------------|
| 1 | ou            | <ul> <li>Mível da bateria (o ícone depende do estado atual das baterias).</li> <li>- alimentação AC com adaptador AC opcional da HP ou encaixe da câmera HP 8886.</li> </ul> |
| 2 | ⊠ 3           | Indica que a imagem foi marcada para ser<br>enviada por e-mail usando o HP Instant Share<br>(esse exemplo mostra que ela será enviada a três<br>destinos).                   |
| 3 | <u>ح</u> اً 2 | Indica que a imagem foi marcada para<br>impressão com o HP Instant Share (esse exemplo<br>mostra que serão impressas duas cópias).                                           |
| 4 | 0:29 🗹        | Indica que a imagem possui um clipe de áudio<br>com 29 segundos de duração.                                                                                                  |
| 5 | 0:37 🗗        | Indica que é um clipe de vídeo com 37 segundos<br>de duração.                                                                                                    |
| 6 | 30 de 43      | Exibe o número da imagem atual e o total de imagens.                                                                                                    |

#### Usar o menu Playback (Reproduzir)

O menu **Playback** (Reproduzir) permite exibir informações adicionais sobre cada imagem, girar e ampliar imagens estáticas, excluir imagens e adicionar, alterar ou excluir clipes de áudio. Também permite acessar o menu **Setup** (Configurar) para definir diversas preferências na câmera.

Para usar o menu Playback (Reproduzir):

- Pressione o botão Reproduzir ► para ativar o modo
   Playback (Reproduzir) e use os botões ▲ ▼ para passar à imagem ou clipe de vídeo desejado.
- 2 Pressione OK para exibir o menu Playback (Reproduzir).
- 3 Use para destacar opções do menu à esquerda do Visor de imagens. Para exibir uma área maior da imagem, a etiqueta de cada opção do menu

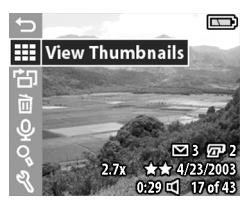

só aparece quando a opção é colocada em destaque.

- NOTA O menu Playback (Reproduzir) exibe uma linha de informações da imagem no canto inferior direito do Visor de imagens, com a data da foto e as configurações de qualidade e de zoom digital utilizadas (se houver).
- 4 Para selecionar uma opção de menu em destaque, pressione OK. Cada opção do menu Playback (Reproduzir) é explicada adiante nesta seção.
- 5 Para sair do menu Playback (Reproduzir) e voltar a ver imagens no modo Playback (Reproduzir), destaque a opção ← Exit Playback Menu (Sair do menu reproduzir) e pressione OK.

#### Exibir imagens em miniatura

Essa opção do menu **Playback** (Reproduzir) exibe até nove imagens por vez, permitindo navegar rapidamente até uma imagem específica.

- No modo Playback (Reproduzir), pressione OK para exibir o menu Playback (Reproduzir) e pressione OK novamente para selecionar a opção View Thumbnails (Exibir miniaturas).

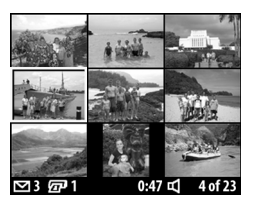

de ser um clipe de vídeo ou de haver um clipe de áudio anexo a uma imagem estática.

 Pressione OK para exibir a imagem ou clipe de vídeo selecionado no momento.

#### Girar imagens

- NOTA Essa opção funciona apenas em imagens estáticas e não em clipes de vídeo.
- No modo Playback (Reproduzir), selecione a imagem e pressione OK para exibir o menu Playback (Reproduzir).
- 2 Selecione a opção <sup>+</sup>⊡ Rotate (Girar) e pressione OK. A imagem que estava sendo

exibida no modo **Playback** (Reproduzir) gira 90 graus no sentido horário automaticamente.

- 4 Quando estiver pronto para salvar a imagem girada, pressione OK. A câmera salva a imagem e volta ao menu Playback (Reproduzir).
- NOTA Antes de pressionar o botão OK na etapa 4 acima, é possível cancelar a rotação, pressionando o botão Exibição ao vivo.

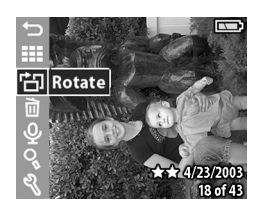

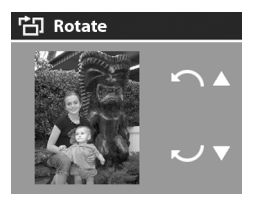

#### **Excluir imagens**

- No modo Playback (Reproduzir), selecione a imagem e pressione OK para exibir o menu Playback (Reproduzir).
- 2 Selecione a opção in Delete (Excluir) e pressione OK.
- 3 No submenu Delete (Excluir), use os botões ▲ ▼ para destacar a opção desejada e pressione OK. As opções são:

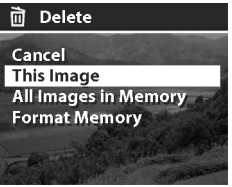

- Cancel (Cancelar) retorna ao menu Playback (Reproduzir) sem excluir nada.
- This Image (Esta imagem) exclui a imagem ou clipe de vídeo exibido no momento e retorna ao menu Playback (Reproduzir).
- All Images in Memory (on Card) (Todas as imagens da memória - no cartão) — exclui todas as imagens e clipes de vídeo da memória interna ou do cartão de memória e exibe uma tela confirmando não haver mais imagens na memória.
- Format Memory (Card) (Formatar memória cartão) exclui todas as imagens, clipes de vídeo e arquivos da memória interna ou do cartão de memória e formataos. Exibe uma tela confirmando não haver mais imagens na memória.
- **NOTA** Formate regularmente a memória interna ou o cartão de memória para mantê-los sem resíduos de arquivos que fazem a câmera salvar lentamente, danificam imagens ou travam a câmera.

#### Gravar e excluir clipes de áudio

NOTA Essa opção funciona apenas em imagens estáticas e não em clipes de vídeo.

Após tirar uma foto, você pode retornar e adicionar um clipe de áudio. Se já houver um clipe de áudio na imagem, grave um novo clipe ou exclua o clipe atual.

- No modo Playback (Reproduzir), selecione a imagem e pressione OK para exibir o menu Playback (Reproduzir).
- 2 Selecione a opção 🎐 Record Audio (Gravar áudio).
- 3 Se não houver um clipe de áudio na imagem, a gravação iniciará imediatamente. A gravação continua até você pressionar OK novamente ou a memória ficar cheia (o que ocorrer primeiro). O ícone de microfone (𝒫) e o contador de tempo transcorrido

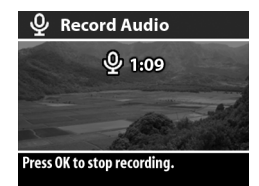

aparecem no meio do Visor de imagens durante a gravação.

Se a imagem atual já possuir um clipe de áudio, a opção de menu **P** Record Audio (Gravar áudio) conduzirá a um submenu com opções para manter o clipe de áudio atual, gravar um novo clipe ou excluir o clipe atual.

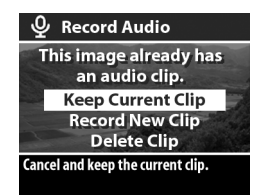

#### Ampliar imagens

NOTA Essa opção funciona apenas em imagens estáticas e não em clipes de vídeo.

Use essa opção para ver em close-up a imagem apresentada no modo **Playback** (Reproduzir). Essa opção não altera a imagem na câmera permanentemente.

- 1 No modo Playback (Reproduzir), selecione a imagem e pressione OK para exibir o menu Playback (Reproduzir).
- 2 Selecione a opção Magnify (Ampliar). Essa opção amplia em até três vezes o tamanho da imagem atual.
- 3 Role para cima ou para baixo usando os botões 📥 🕶.
- 4 Para rolar à esquerda e à direita, pressione OK para exibir o menu Magnify (Ampliar). Destaque a opção de menu Scroll Left/Right (Rolar à esquerda/à direita) e pressione OK. Agora, use os botões ▲ ▼ para rolar à esquerda e à direita na imagem.

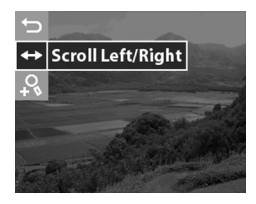

- 5 Para ampliar em seis vezes o tamanho da imagem, pressione OK para exibir o menu Magnify (Ampliar) e selecione ♀ Magnify More (Ampliar mais).
- 6 Para retornar ao modo Playback (Reproduzir), selecione a opção ⇒Exit Magnify (Sair da ampliação) ou pressione o botão Reproduzir ►.

#### Configurar

Ao selecionar essa opção do menu **Playback** (Reproduzir), aparece o menu **Setup** (Configurar). Para informações sobre o menu **Setup** (Configurar), veja o **Capítulo 6: Usar o menu Setup** (**Configurar**) na página 69.

# Capítulo 4: Usar o hp instant share

Esse recurso permite selecionar imagens na câmera para processá-las mais tarde automaticamente, com a câmera conectada ao computador ou a determinadas impressoras HP.

Por exemplo, selecione as imagens que deseja imprimir. Em seguida, conecte a câmera ao computador ou à impressora e as imagens selecionadas serão impressas automaticamente.

Como outro exemplo, você pode selecionar imagens na câmera para processá-las automaticamente pelo serviço de e-mail da HP. Quando a câmera é conectada ao computador, as imagens selecionadas são enviadas por e-mail a familiares, amigos ou qualquer endereço de e-mail ou lista de distribuição especificada. Isso é explicado com detalhes adiante neste capítulo.

Quando você pressiona o botão HP Instant Share ☞/ ⊠ (também chamado de botão Compartilhar) na câmera, a mais recente foto tirada ou visualizada aparece no Visor de imagens, junto com qualquer destino de impressão ou outros destinos selecionados para a imagem. Use os botões ▲ ▼ para percorrer as imagens e ver os destinos de outras imagens na câmera.

#### Usar o menu Share (Compartilhar)

Ao pressionar o botão **Compartilhar** @/⊠, o menu **Share** (Compartilhar) aparece no canto superior direito do Visor de imagens. A tabela adiante descreve as opções do menu **Share** (Compartilhar).

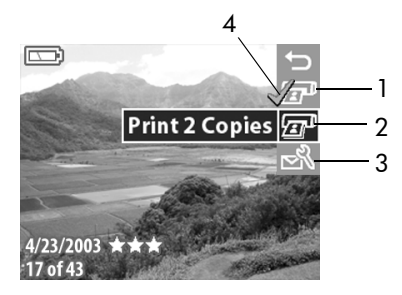

| # | Ícone | Descrição                                                                                                    |
|---|-------|----------------------------------------------------------------------------------------------------|
| 1 | I     | Print 1 copy (Imprimir 1 cópia) da imagem atual<br>ao conectar ao computador ou impressora. Por<br>padrão, a foto é impressa em 10 por 15 cm.                                                              |
| 2 | æ     | Print 2 copies (Imprimir 2 cópias) da imagem atual ao conectar ao computador ou impressora.                                                                                                    |
| 3 | N     | A opção Customize this menu (Personalizar<br>este menu) permite adicionar endereços de e-<br>mail e outros serviços eletrônicos ao menu Share<br>(Compartilhar). Esse procedimento é explicado<br>adiante. |
| 4 | ~     | A marca de seleção indica que o destino foi<br>selecionado para a imagem exibida. (É possível<br>selecionar mais de um destino por imagem.)                                                                |

#### Usar o HP Instant Share para imprimir fotos

NOTA Não é possível selecionar clipes de vídeo para impressão.

- Pressione Reproduzir ► para exibir imagens na câmera. Use ▲ ▼ para rolar até a imagem a ser impressa.
- 2 Pressione o botão Compartilhar @/ ≥ para ativar o menu Share (Compartilhar) e use os botões ▲ ▼ para rolar até a opção de impressão desejada.
- NOTA Você pode selecionar as opções de impressão Print 1 copy (Imprimir 1 cópia) e Print 2 copies (Imprimir 2 cópias) para imprimir três cópias da imagem ao conectar a um computador ou impressora.
- 4 Para selecionar outra imagem para impressão, volte à etapa 1. Após selecionar todas as imagens a serem impressas, pressione Reproduzir ▶ ou selecione

   → EXIT SHARE MENU (Sair do menu Compartilhar).
- 5 Na próxima vez em que conectar a câmera ao computador ou a uma impressora compatível, as imagens selecionadas serão impressas automaticamente. Veja o Capítulo 5: Descarregar, imprimir e exibir imagens na página 63 para obter informações sobre a conexão da câmera a um computador ou impressora.
- NOTA O menu Share (Compartilhar) cria um arquivo DPOF (Digital Print Order Format) padrão para as opções de impressão.

#### Usar o serviço de e-mail do hp instant share

São três as etapas para enviar imagens por e-mail com o HP Instant Share:

- Adicionar endereços de e-mail ou listas de distribuição de grupos no menu Share (Compartilhar) da câmera (usando o computador e a câmera juntos).
- 2 Selecionar imagens a serem enviadas por e-mail (no menu Share (Compartilhar) da câmera).
- Conectar a câmera ao computador para enviar as imagens selecionadas.
- NOTA Acesse a Internet durante o processo de e-mail.

#### Adicionar endereços de e-mail e listas de distribuição de grupos

- **NOTA** Uma conexão à Internet é necessária para concluir esse procedimento em um computador com Windows.
- 1 Ligue a câmera e pressione o botão Compartilhar ₪/⊠.
- 2 Destaque a opção Customize this menu... ▷ (Personalizar este menu) e pressione OK. No Visor de imagens, uma mensagem solicita conectar a câmera ao computador.
- NOTA Se o Windows XP estiver em execução, ao conectar a câmera ao computador na próxima etapa, uma caixa de diálogo solicita Select the program to launch for this action (Selecione o programa a ser iniciado para essa ação). Clique em Cancel (Cancelar) para fechar a caixa.
- 3 Conecte a câmera ao computador com um cabo USB ou com o encaixe da câmera HP 8886 opcional. Aparece o assistente de configuração do menu Share da câmera.

- 4 Na primeira janela do assistente, clique em Retrieve from Camera (Recuperar da câmera).
- 5 Na tela Modify Share Menu (Modificar menu Share):
  - No Macintosh, clique no botão Add... (Adicionar).
  - No Windows, verifique se a opção HP Instant Share Email (E-mail do HP Instant Share) está visível acima do botão Add... (Adicionar). Clique no botão Add... (Adicionar).
- 6 Se estiver utilizando um:
  - Computador Macintosh, adicione os endereços de email desejados. Em seguida, passe à etapa 8.
  - Computador com Windows, será solicitado inscrever-se no programa HP Passport. O HP Passport permite usar o serviço de e-mail gratuito da HP e outros serviços disponíveis no futuro. Na primeira vez em que a tela aparecer, será preciso registrar-se como novo usuário. Para se inscrever, siga as instruções apresentadas na tela.
- 7 Após o registro, inscreva-se no programa HP Passport. Será apresentada a tela HP Instant Share E-mail Setup (Configuração do e-mail do HP Instant Share). Inclua endereços de e-mail individuais ou crie listas de distribuição de grupos. Especifique como deseja que eles apareçam no menu Share (Compartilhar) da câmera. Você também pode incluir um assunto e uma mensagem em todos os e-mails a serem enviados a cada endereço ou lista de distribuição. Preenchido o formulário, clique em Next (Avançar). Na tela de confirmação, clique em Finish (Concluir).

- 8 Os nomes especificados para os novos destinos de e-mail ou listas de distribuição de grupos aparecerão na tela Modify Share Menu (Modificar menu Compartilhar) da seção Current Share Menu (Menu Compartilhar atual). Para adicionar endereços de e-mail ou listas de distribuição ao menu Share (Compartilhar), repita as etapas 5 a 7 no Windows ou as etapas 5 e 6 no Macintosh. Em computadores com Windows, não é preciso inscrever-se no programa HP Passport novamente.
- NOTA Pode haver até 32 destinos de Share (Compartilhar), ou seja, 32 endereços de e-mail individuais ou listas de distribuição de grupos no menu Share (Compartilhar).
- 9 Concluída a inclusão de endereços de e-mail ou de listas de distribuição, clique em Save to Camera (Salvar na câmera) no computador com Windows ou em Next (Avançar) no Macintosh para adicionar os endereços ou listas de distribuição ao menu Share (Compartilhar). Após a confirmação de que os endereços ou listas foram salvos na câmera, desconecte-a do computador e pressione Compartilhar @/
- 10 Você está pronto para selecionar imagens na câmera e enviá-las por e-mail. Veja a próxima seção para saber como fazer isso.

# Selecionar imagens para enviar por e-mail

- **NOTA** Não é possível selecionar clipes de vídeo para enviar por e-mail.
- Pressione o botão Reproduzir ► para exibir imagens na câmera. Use os botões ▲ ▼ para rolar até a imagem a ser enviada por e-mail.

- 2 Pressione o botão Compartilhar @/ ≥ para ativar o menu Share (Compartilhar). Use os botões ▲ ▼ para rolar até o destino de e-mail a ser selecionado.
- 3 Pressione OK para selecionar o destino. Uma marca √ aparece ao lado do destino do e-mail. (É possível selecionar mais de um destino de e-mail ou opção de impressão para a imagem.)
- 4 Para selecionar outra imagem a ser enviada por e-mail, volte à etapa 1. Após selecionar todas as imagens que deseja enviar por e-mail, simplesmente pressione o botão Reproduzir ► ou selecione

🕁 EXIT SHARE MENU (Sair do menu Compartilhar).

5 Na próxima vez em que conectar a câmera ao computador, as imagens selecionadas serão enviadas por e-mail aos respectivos destinos. Veja o Capítulo 5: Descarregar, imprimir e exibir imagens na página 63 para obter informações sobre a conexão da câmera ao computador.

É diferente o modo como as imagens são enviadas por e-mail em computadores com Windows e Macintosh, conforme explicam as próximas subseções.

#### Windows

As imagens não são enviadas diretamente. A mensagem, sim, é enviada a cada endereço selecionado no menu **Share** (Compartilhar). A mensagem contém miniaturas das fotos selecionadas para o endereço, além de um link da página da web em que o destinatário poderá ver as imagens. Na página da web, o destinatário pode fazer coisas como responder a você ou imprimir a imagem. Isso facilita usar diferentes programas de e-mail, permitindo ver imagens sem a dificuldade de lidar com anexos de e-mail.

#### Macintosh

As imagens são enviadas diretamente aos destinatários usando o programa de e-mail padrão do computador.

# Capítulo 5: Descarregar, imprimir e exibir imagens

Após tirar fotos, você pode descarregá-las da câmera para o computador, imprimi-las diretamente na impressora ou exibilas em uma TV.

#### Descarregar no computador

- NOTA Se estiver usando o encaixe da câmera HP 8886 para executar esta tarefa, veja o Manual do usuário do encaixe da câmera HP 8886.
- NOTA Se estiver utilizando um computador Macintosh, primeiro altere a configuração USB para Disk Drive (Unidade de disco) no menu Setup (Configurar). Veja Configuração USB na página 71.
- A câmera é fornecida com um cabo USB especial para a conexão ao computador. Conecte a extremidade maior do cabo USB ao computador.
- 2 Abra a porta de borracha na lateral da câmera e conecte a ponta pequena do cabo ao conector USB da câmera.

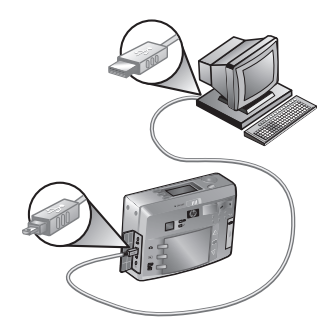

- NOTA Se estiver usando o Windows XP, ao ligar a câmera na próxima etapa, uma caixa de diálogo solicitará Select the program to launch for this action (Selecione o programa a ser iniciado para essa ação). Simplesmente clique em Cancel (Cancelar) para fechar a caixa de diálogo.
- 3 Ligue a câmera. O software HP Image Unload é iniciado no computador. Se o software estiver definido para descarregar automaticamente, as imagens serão descarregadas da câmera para o computador. Caso contrário, na tela Welcome (Bem-vindo), clique em Start Unload (Iniciar descarregamento). Se, no menu Share (Compartilhar), houver imagens selecionadas para impressão ou e-mail, essas ações serão iniciadas após as imagens serem descarregadas no computador.
- 4 Quando a tela de transferência para o computador exibe Finished (Concluído), as imagens já estão gravadas e compartilhadas. Desconecte a câmera do computador.
- NOTA Para descarregar imagens no computador sem o software Foto e imagem HP instalado, altere a configuração USB para Disk Drive (Unidade de disco) no menu Setup (Configurar). Veja Configuração USB na página 71. Com isso, a câmera aparece como outra unidade de disco no computador, permitindo copiar facilmente arquivos de imagens da câmera para o disco rígido do computador.

### Imprimir imagens

NOTA Se estiver usando o encaixe da câmera HP 8886 para executar esta tarefa, veja o Manual do usuário do encaixe da câmera HP 8886.

Use o software Foto e Imagem HP, fornecido com a câmera, para imprimir as imagens descarregadas no computador.

Também é possível conectar a câmera diretamente a uma impressora HP Photosmart ou a qualquer outra impressora HP com porta USB no painel dianteiro e imprimir as imagens selecionadas no menu **Share** (Compartilhar) ou todas as imagens da câmera.

Para imprimir diretamente em uma impressora HP Photosmart ou em qualquer outra impressora HP com porta USB no painel dianteiro:

- 1 Ligue a câmera.
- 2 Verifique se a impressora está ligada e on-line. (Não deve haver luzes piscando, nem mensagens de erro na impressora.) Coloque papel, se necessário.
- 3 A câmera vem com um cabo USB especial para conexão direta à impressora. Conecte a extremidade quadrada do cabo USB à impressora.
- 4 Abra a porta de borracha na lateral da câmera e conecte a ponta pequena do cabo ao conector USB da câmera.

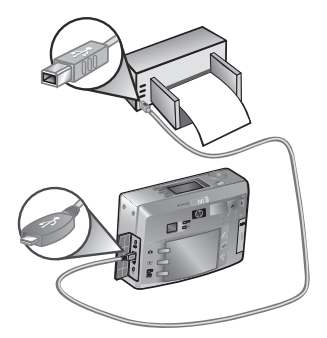

O menu **Print Setup** (Configuração de impressão) é apresentado na câmera. Se você já tiver selecionado imagens para impressão no menu **Share** (Compartilhar) da câmera, o número de imagens selecionadas

| Print Setup |                |  |
|-------------|----------------|--|
|             | Begin Printing |  |
| Imagaci     | 12 Colocted    |  |
| Print Size: | 4" x 6"        |  |
| Paper Type: | Photo          |  |
| Paper Size: | 8½"x11"        |  |

será mostrado, como neste exemplo. Caso contrário, a configuração **Images: ALL** (Imagens: TODAS) será apresentada.

- 5 Ajuste as configurações no menu Print Setup (Configuração de impressão), usando os botões ▲ ▼ para destacar uma opção de menu e o botão OK para alterar a configuração de cada opção.
- **NOTA** Uma visualização na tela **Print Setup** (Configuração de impressão) mostra o layout de página que será usado para imprimir imagens. A visualização é atualizada a cada alteração das configurações de **Print Size** (Tamanho de impressão) e **Paper Size** (Tamanho do papel).
- 6 Pressione OK para iniciar a impressão.

### Exibir imagens na TV

É fácil exibir imagens da câmera como uma apresentação de slides em qualquer TV.

- NOTA Se estiver usando o encaixe da câmera HP 8886 para executar esta tarefa, veja o Manual do usuário do encaixe da câmera HP 8886.
- Para conectar a câmera diretamente à TV, você precisa comprar um cabo de A/V (áudio/vídeo). Para mais informações, veja Comprar acessórios para a câmera na página 106.

- 2 A câmera é configurada por padrão para enviar um sinal de vídeo NTSC à TV. O formato NTSC é usado principalmente na América do Norte e Japão. Se a sua região aceitar apenas sinal de vídeo PAL, será preciso mudar a configuração de TV na câmera. Veja Configuração de TV na página 72.
- 3 A câmera será a fonte do sinal de TV (como um videocassete ou filmadora). Por isso, configure a TV para aceitar entrada de uma fonte de vídeo externa (sua câmera) em vez de antena ou cabo. Consulte o manual do usuário da TV para obter instruções sobre como fazer isso.
- 4 Ligue a câmera e conecte o cabo A/V às entradas A/V da TV e ao conector de TV da câmera.

A câmera inicia a apresentação de slides de cada imagem, executando clipes de vídeo ou de áudio anexados e passando à imagem seguinte. Também é possível rolar manualmente as images, pressionando os botões

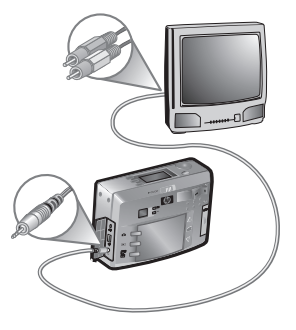

NOTA O Visor de imagens da câmera desliga quando a câmera é conectada à TV. Porém, você ainda pode usar os menus Playback (Reproduzir) e Share (Compartilhar) enquanto estiver conectado à TV. Os menus são apresentados na tela da TV.

manual do usuário da hp photosmart 730

# Capítulo 6: Usar o menu Setup (Configurar)

1 Para exibir o menu Setup (Configurar), abra o menu Playback (Reproduzir) ou Capture (Capturar), use para destacar a opção Setup (Configurar) 🕄 e pressione OK. (Para informações sobre esses outros menus, veja Usar o menu Playback (Reproduzir) na página 49 e Configurações avançadas de captura na página 37.)

Menu Playback (Reproduzir) Menu Capture (Capturar)

Saturation

Sharpness Setup

EXIT CAPTURE MENU

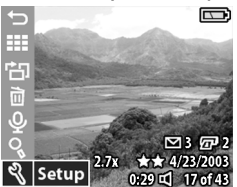

- 2 Use 📥 🕶 para rolar as opções do menu Setup (Configurar).
- 3 Pressione OK para selecionar uma opção em destaque e exibir o submenu

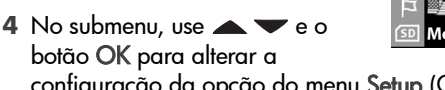

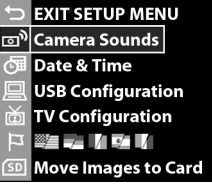

- configuração da opção do menu Setup (Configurar).
- 5 Para sair do menu Setup (Configurar), destaque a opção SEXIT SETUP MENU (Sair do menu configurar) e pressione OK.

Capítulo 6: Usar o menu Setup (Configurar)

### Sons da câmera

Essa opção do menu **Setup** (Configurar) permite definir o nível de volume ou desligar os sons da câmera.

São os sons que a câmera emite quando você liga a câmera, pressiona um botão ou tira uma foto. Não é o áudio gravado com imagens ou clipes de vídeo.

A configuração padrão é **Low** (Baixo).

### Data e hora

Essa opção do menu **Setup** (Configurar) define a data e a hora atuais e o formato de data/hora da câmera. Isso costuma ser feito quando você ajusta a câmera pela primeira vez, mas pode ser preciso redefinir a data e a hora ao viajar para diferentes fusos horários ou ao retirar as baterias por mais de 10 minutos.

Para configurar data, hora e formato de data/hora, siga o mesmo procedimento de **Configurar data e hora** na página 19.

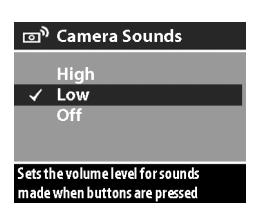

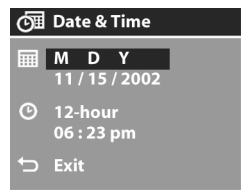

# Configuração USB

Essa opção do menu **Setup** (Configurar) determina como a câmera aparece quando conectada ao computador.

 Digital Camera (Câmera digital)

 faz o computador reconhecer a câmera como digital, padrão PTP

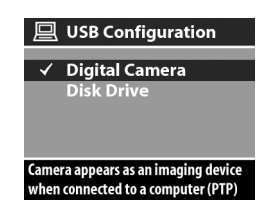

(Picture Transfer Protocol). É a configuração padrão da câmera.

 Disk Drive (Unidade de disco) — faz o computador reconhecer a câmera como uma unidade de disco, padrão MSDC (Mass Storage Device Class).

Use esta tabela como guia para a configuração USB a ser utilizada com o computador:

| Software de Foto<br>e imagem HP: | Windows          | Macintosh                               |
|----------------------------------|------------------|-----------------------------------------|
| Instalado                        | Câmera digital   | Unidade de<br>disco                     |
| Não instalado                    | Unidade de disco | <b>Câmera digital</b><br>(sistemas OSX) |

# Configuração de TV

Essa opção do menu **Setup** (Configurar) define o formato do sinal de vídeo para exibir imagens da câmera em uma TV conectada com um cabo de Áudio/Vídeo opcional ou com o encaixe da câmera HP 8886.

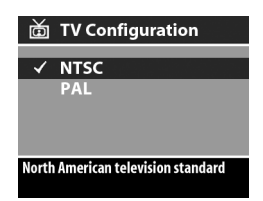

- NTSC formato predominante na América do Norte e Japão
- PAL formato predominante na Europa

A configuração padrão depende do idioma selecionado ao ligar a câmera pela primeira vez.

Para mais informações sobre como conectar a câmera à TV, veja **Exibir imagens na TV** na página 66 ao usar um cabo de Áudio/Vídeo opcional ou o **Manual do usuário do encaixe da câmera HP 8886** ao usar o encaixe.

## Idioma

Essa opção do menu **Setup** (Configurar) define o idioma da interface da câmera, incluindo os textos dos menus e do Visor de imagens. A configuração padrão é **English** (Inglês).

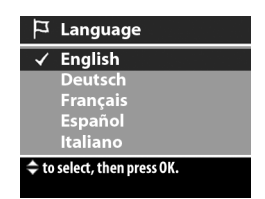

Para definir o idioma da câmera,

siga o mesmo procedimento de **Escolher o idioma** na página 18.
## Mover imagens para o cartão

Esta opção do menu **Setup** (Configurar) move imagens da memória interna da câmera para o cartão. Ela aparece no menu **Setup** (Configurar) somente se houver um cartão de memória instalado e pelo menos uma imagem na memória interna.

Se houver espaço para mover todos os arquivos internos para o cartão de memória, esta tela de confirmação será apresentada. Se você selecionar Yes (Sim) para mover as imagens, elas serão movidas para o cartão e todas as imagens movidas serão excluídas da memória interna.

Se apenas algumas imagens couberem no cartão de memória, esta tela será apresentada permitindo mover tantas imagens quantas couberem no cartão. As imagens movidas serão excluídas da memória interna e as que não puderam ser movidas, serão mantidas na memória interna.

NOTA Quando um cartão de memória é inserido, apenas as imagens no cartão podem ser vistas no Visor de Imagens. Para ver as imagens armazenadas na memória interna, remova o cartão de memória.

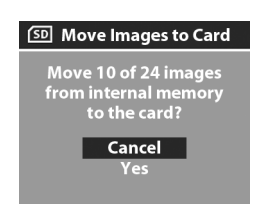

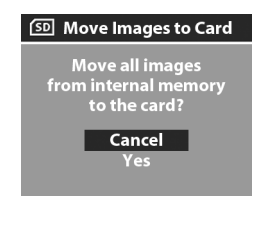

manual do usuário da hp photosmart 730

# Capítulo 7: Solução de problemas e suporte

## Problemas e soluções

NOTA Se você não resolver seu problema após examinar as informações fornecidas na tabela adiante, execute testes de diagnóstico na câmera para tentar isolar e solucionar o problema por si mesmo. Os testes de diagnóstico para esta câmera digital são fornecidos no seguinte site na Web:

www.hp.com/support

| Problema              | Possível causa                                                                                                | Solução                                                                                                    |
|-----------------------|----------------------------------------------------------------------------------------------------|----------------------------------------------------------------------------------------------------|
| A câmera<br>não liga. | As baterias<br>não funcionam<br>bem, estão<br>descarregadas,<br>mal-instaladas<br>ou não estão<br>instaladas. | A carga das baterias pode estar<br>fraca ou completamente vazia.<br>Tente instalar baterias novas ou<br>recarregadas.<br>Verifique se as baterias estão<br>colocadas corretamente.<br>Não use baterias alcalinas<br>comuns. Para obter o melhor<br>resultado, use baterias de foto-lítio<br>ou NiMH recarregáveis. Se for<br>preciso usar baterias alcalinas, use<br>os tipos "ultra" ou "premium". |

| Problema                                             | Possível causa                                                                                                    | Solução                                                                                                    |
|------------------------------------------------------|----------------------------------------------------------------------------------------------------|----------------------------------------------------------------------------------------------------|
| A câmera<br>não liga.<br>(continuação)               | O adaptador<br>de alimentação<br>AC da HP não<br>está conectado<br>à câmera ou à<br>tomada<br>elétrica.                                                     | Verifique se o adaptador AC da<br>HP está conectado à câmera e a<br>uma tomada que esteja<br>funcionando bem.                                                                                                    |
|                                                      | O adaptador<br>de alimentação<br>AC da HP não<br>está<br>funcionando<br>corretamente.                                                                       | Verifique se o adaptador está<br>defeituoso ou danificado e se<br>está conectado a uma tomada<br>que esteja funcionando bem.                                                                                                    |
|                                                      | O cartão de<br>memória está<br>com defeito ou<br>contém<br>imagens<br>danificadas.                                                                          | Remova o cartão de memória.                                                                                                    |
| Troco as<br>baterias da<br>câmera com<br>freqüência. | As baterias<br>NiMH que<br>você está<br>usando foram<br>recarregadas<br>de forma<br>incorreta ou<br>estão<br>descarregando<br>sozinhas por<br>falta de uso. | Quando novas ou não utilizadas<br>por vários meses, as baterias<br>NiMH devem ser recarregadas e<br>descarregadas completamente<br>de 3 a 4 vezes para atingirem a<br>capacidade máxima. Além disso,<br>as baterias NiMH descarregam<br>sozinhas quando não são<br>utilizadas ou não estão<br>instaladas na câmera. Portanto,<br>se não usar as baterias por uma<br>semana ou mais, elas deverão<br>ser recarregadas. |

| Problema                                                                                                    | Possível causa                                                                         | Solução                                                                                                    |
|----------------------------------------------------------------------------------------------------|----------------------------------------------------------------------------------------|----------------------------------------------------------------------------------------------------|
| Troco as<br>baterias da<br>câmera com<br>freqüência.<br>(continuação)<br>O uso<br>prolongado do<br>Visor de<br>imagens para<br>Exibição ao<br>vivo ou<br>gravação de<br>vídeo, uso<br>excessivo do<br>flash e do<br>zoom<br>consomem<br>muita energia<br>da bateria. | O uso<br>prolongado do<br>Visor de<br>imagens para<br><b>Exibição ao</b>               | Reduza o uso da <b>Exibição ao</b><br>vivo e de vídeo, principalmente<br>ao usar baterias alcalinas<br>comuns. Use também o flash e o<br>zoom só quando necessário.                                                                   |
|                                                                                                    | vivo ou<br>gravação de<br>vídeo, uso<br>excessivo do<br>flash e do<br>zoom<br>consomem | Use um adaptador AC da HP<br>para alimentar a câmera ao<br>utilizar o Visor de imagens por<br>períodos prolongados ou use o<br>visor no lugar do Visor de<br>imagens, sempre que possível.                                            |
|                                                                                                    | muita energia<br>da bateria.                                                           | Não use baterias alcalinas<br>comuns. Para obter o melhor<br>resultado, use baterias de foto-<br>lítio ou NiMH recarregáveis. Se<br>for preciso usar baterias<br>alcalinas, use os tipos "ultra" ou<br>"premium". (Veja a página 103) |
| As baterias<br>da câmera<br>não<br>recarregam.                                                                                                    | As baterias<br>recarregáveis<br>não estão<br>inseridas.                                | Instale baterias NiMH. As<br>baterias de lítio e as alcalinas<br>não podem ser recarregadas.                                                                                                    |
|                                                                                                    | As baterias já<br>estão<br>recarregadas.                                               | A carga não iniciará, se as<br>baterias foram carregadas<br>recentemente. Tente recarregá-<br>las novamente depois de<br>descarregarem um pouco.                                                                                      |

| Problema                                                                                                    | Possível causa                                                     | Solução                                                                                                    |
|----------------------------------------------------------------------------------------------------|--------------------------------------------------------------------|----------------------------------------------------------------------------------------------------|
| As baterias<br>da câmera<br>não<br>recarregam.<br>(continuação)                                                                         | A tensão da<br>bateria é muito<br>baixa para<br>iniciar a carga.   | A câmera não tenta recarregar<br>baterias danificadas ou muito<br>descarregadas. Remova as<br>baterias e recarregue-as em um<br>carregador externo. Depois,<br>experimente-as novamente na<br>câmera. Se esse procedimento<br>não funcionar, uma ou mais<br>baterias podem estar<br>danificadas. Compre baterias<br>NiMH novas e tente novamente. |
|                                                                                                    | Está sendo<br>utilizado um<br>adaptador AC<br>incorreto.           | Use apenas o adaptador AC da<br>HP aprovado para uso com a<br>câmera. Veja <b>Comprar acessórios</b><br><b>para a câmera</b> na página 106.                                                                                                    |
|                                                                                                    | As baterias<br>estão<br>danificadas ou<br>defeituosas.             | Baterias NiMH degradam com o<br>tempo e podem falhar. Ao<br>detectar um problema com as<br>baterias, a câmera não inicia a<br>carga ou a interrompe<br>prematuramente. Compre<br>baterias novas.                                                                                                    |
| A luz<br>Alimentação<br>/Memória<br>pisca como<br>se as baterias<br>estivessem<br>recarregando<br>mas não há<br>baterias<br>instaladas. | A câmera não<br>reconhece que<br>não há<br>baterias<br>instaladas. | Não faça nada. Piscar não causa<br>danos e deverá parar após<br>5 a 30 minutos.                                                                                                    |

| Problema                              | Possível causa                                                                            | Solução                                                                                                    |
|---------------------------------------|-------------------------------------------------------------------------------------------|----------------------------------------------------------------------------------------------------|
| A data e/ou<br>a hora está<br>errada. | As baterias<br>estão<br>descarregadas<br>ou ficaram fora<br>da câmera por<br>muito tempo. | A data e a hora são mantidas<br>por cerca de 10 minutos sem<br>baterias instaladas. Restaure a<br>data e a hora usando a opção<br><b>Date &amp; Time</b> (Data e hora) no<br>menu <b>Setup</b> (Configurar). (Veja a<br>página 70, 70)                |
| A câmera<br>não responde<br>quando    | A câmera está<br>desligada ou<br>fechada.                                                 | Ligue a câmera ou desligue-a e<br>ligue novamente.                                                                                                    |
| pressiono um<br>botão.                | A câmera está<br>conectada ao<br>computador.                                              | Os botões da câmera, exceto o<br>► ON/OFF botão, não<br>respondem com a câmera<br>conectada ao computador.<br>Quando respondem, apenas<br>ligam o Visor de imagens, se<br>estiver desligado, ou em muitos<br>casos desligam-no, se estiver<br>ligado. |
|                                       | As baterias<br>estão sem<br>carga.                                                        | Substitua ou recarregue as<br>baterias.                                                                                                    |
|                                       | As imagens do<br>cartão de<br>memória<br>podem estar<br>danificadas.                      | Remova o cartão de memória.                                                                                                    |
|                                       | A câmera<br>parou de<br>funcionar.                                                        | Redefina a câmera, mantendo o<br>• ON/OFF botão na posição ON<br>(Ligar) até que o Visor de<br>imagens ligue.                                                                                                    |

| Problema                                                                   | Possível causa                                                                                                 | Solução                                                                                                    |
|----------------------------------------------------------------------------|----------------------------------------------------------------------------------------------------|----------------------------------------------------------------------------------------------------|
| Há uma<br>longa<br>demora entre<br>o momento                               | A câmera<br>demora para a<br>travar o foco e<br>a exposição.                                                   | Use a <b>Trava de foco.</b> (Veja a<br>página 23.)                                                                                                    |
| em que<br>pressiono o<br>botão<br>Obturador o                              | A câmera está<br>demorando na<br>exposição.                                                                    | Use um tripé ou o flash.                                                                                                    |
| Obturador e<br>o momento<br>em que a<br>câmera tira a<br>foto.             | A câmera está<br>definida para<br><b>Red-eye</b><br><b>Reduction</b><br>(Redução do<br>vermelho dos<br>olhos). | É mais demorado tirar fotos com<br>a opção <b>Red-eye Reduction</b><br>(Redução do vermelho dos olhos)<br>definida como <b>On</b> (Lig.). A<br>demora do obturador se deve ao<br>flash adicional. Assegure que os<br>objetos esperem o segundo flash.            |
| A câmera<br>não tira fotos<br>quando<br>pressiono o<br>botão<br>Obturador. | Você não<br>pressionou o<br><b>Obturador</b> com<br>força<br>suficiente.                                       | Pressione totalmente o botão<br>Obturador .                                                                                                    |
|                                                                            | A capacidade<br>de armazenar<br>na memória<br>(interna ou<br>cartão) está<br>esgotada.                         | Descarregue imagens da câmera<br>para o computador. Depois<br>exclua todas as imagens da<br>memória interna ou do cartão de<br>memória. Mova as imagens da<br>memória interna para o cartão,<br>liberando memória interna, ou<br>substitua o cartão por um novo. |
|                                                                            | O cartão de<br>memória está<br>travado.                                                                        | Coloque a lingüeta da trava do<br>cartão na posição destravada.                                                                                                    |
|                                                                            | O flash está<br>recarregando.                                                                                  | Espere o flash recarregar para<br>tirar outra foto.                                                                                                    |

| Problema                                                                                    | Possível causa                                                                                   | Solução                                                                                                    |
|---------------------------------------------------------------------------------------------|--------------------------------------------------------------------------------------------------|----------------------------------------------------------------------------------------------------|
| A câmera<br>não tira fotos<br>quando<br>pressiono o<br>botão<br>Obturador.<br>(continuação) | A câmera<br>ainda está<br>salvando a<br>última foto.                                             | Aguarde alguns segundos até a<br>câmera acabar de processar a<br>imagem e pressione o botão<br>Obturador.                                                                                                    |
|                                                                                             | As imagens na<br>memória<br>(interna ou<br>cartão) podem<br>estar<br>danificadas.                | Formate a memória. (Veja a<br>página 52)                                                                                                    |
| Minha<br>imagem está<br>tremida.                                                            | O objeto está<br>muito próximo<br>da lente da<br>câmera.                                         | Use o modo Macro para fotos em<br>close-up. Não tente ficar mais<br>próximo do que o alcance<br>mínimo do foco da câmera (veja<br>Usar o modo macro na<br>página 36)                                                      |
|                                                                                             | Você moveu a<br>câmera ao tirar<br>a foto.                                                       | Mantenha a câmera estável ao<br>pressionar o botão <b>Obturador</b> ou<br>use um tripé.                                                                                                    |
|                                                                                             | A luz está<br>fraca e o flash<br>está definido<br>como <b>Flash Off</b><br>(Flash<br>desligado). | Com luz fraca, a câmera exige<br>exposição mais demorada. Use<br>um tripé para mantê-la estável,<br>melhore as condições de<br>iluminação ou defina o flash<br>como <b>Flash On</b> (Flash ligado)<br>(veja a página 30). |
|                                                                                             | A câmera<br>focou o objeto<br>errado ou não<br>conseguiu<br>focar.                               | Use a <b>Trava de foco</b> . (Veja a<br>página 23.)                                                                                                    |

| Problema                             | Possível causa                                                                             | Solução                                                                                                    |
|--------------------------------------|--------------------------------------------------------------------------------------------|----------------------------------------------------------------------------------------------------|
| Minha<br>imagem está<br>muito clara. | O flash<br>forneceu muita<br>luminosidade.                                                 | Use Flash Off (Flash desligado)<br>(veja Usar o flash na página 30).                                                                                                    |
|                                      | Você estava<br>muito perto do<br>objeto para<br>usar o flash.                              | Afaste-se do objeto ou defina o<br>flash como <b>Flash Off</b> (Flash<br>desligado) e tire a foto<br>novamente.                                                                                                    |
|                                      | Uma fonte<br>natural ou<br>artificial<br>diferente do<br>flash forneceu<br>luz em excesso. | Tente tirar a foto de outro<br>ângulo. Evite apontar a câmera<br>diretamente para uma luz<br>brilhante ou superfície reflexiva<br>em dia ensolarado. Use Flash On<br>(Flash ligado) (veja a página 30)<br>ou ajuste a Exposure<br>Compensation (Compensação de<br>exposição) (veja a página 38). |
|                                      | Havia muitos<br>objetos<br>escuros, como<br>um cachorro<br>preto em um<br>sofá preto.      | Diminua a <b>Exposure</b><br><b>Compensation</b> (Compensação de<br>exposição) (veja a página 38)<br>para que os objetos escuros não<br>fiquem "esbranquiçados".                                                                                                    |

| Problema                              | Possível causa                                                                            | Solução                                                                                                    |
|---------------------------------------|-------------------------------------------------------------------------------------------|----------------------------------------------------------------------------------------------------|
| Minha<br>imagem está<br>muito escura. | Não havia luz<br>suficiente.                                                              | Aguarde condições melhores de<br>iluminação natural, adicione luz<br>indireta ou ajuste a <b>Exposure</b><br><b>Compensation</b> (Compensação de<br>exposição) (veja a página 38).                  |
|                                       | O flash estava<br>ligado, mas o<br>objeto estava<br>muito longe.                          | Verifique se o objeto está<br>totalmente na área do flash (veja<br><b>Apêndice B: Especificações</b> na<br>página 109) ou tente desligar o<br>flash (exposição mais longa).                         |
|                                       | Uma luz<br>brilhou atrás<br>do objeto.                                                    | Use a configuração <b>Flash On</b><br>(Flash ligado) (veja a página 30)<br>para iluminar o objeto. Ou ajuste<br>a <b>Exposure Compensation</b><br>(Compensação de exposição)<br>(veja a página 38). |
|                                       | Seu dedo<br>bloqueou o<br>flash.                                                          | Lembre-se de afastar os dedos<br>do flash ao tirar a foto.                                                                                                    |
|                                       | Havia muitos<br>objetos com<br>cores claras,<br>como um<br>cachorro<br>branco na<br>neve. | Aumente a Exposure<br>Compensation (Compensação<br>de exposição) (veja a<br>página 38) para que objetos<br>com cores claras não fiquem<br>"turvos".                                                 |

#### Mensagens de erro na câmera

| Mensagem                                                                                                    | Possível causa                                                                                        | Solução                                                                                                    |
|----------------------------------------------------------------------------------------------------|----------------------------------------------------------------------------------------------------|----------------------------------------------------------------------------------------------------|
| BATTERIES<br>DEPLETED<br>Camera is<br>shutting down<br>(BATERIA<br>ACABOU<br>Desligando a<br>câmera)              | A carga da<br>bateria está<br>muito fraca para<br>continuar<br>operando.                              | Troque ou recarregue as<br>baterias ou use um<br>adaptador AC opcional<br>da HP.                                                                        |
| Batteries are too<br>low for Live View<br>(As baterias estão<br>muito fracas para<br>usar a exibição<br>ao vivo)  | A carga está<br>muito fraca para<br>usar a Live View<br>(Exibição ao<br>vivo) no Visor de<br>imagens. | Use o visor ótico no lugar<br>do Visor de imagens para<br>tirar fotos. Troque ou<br>recarregue as baterias ou<br>use um adaptador AC<br>opcional da HP. |
| Batteries are too<br>low to record a<br>video clip<br>(Baterias muito<br>fracas para<br>gravar clipe de<br>vídeo) | A carga da<br>bateria está<br>muito fraca e a<br>câmera<br>encerrará em<br>breve.                     | Recarregue ou troque as<br>baterias.                                                                                                    |

| Mensagem                                                                        | Possível causa                                                                                                    | Solução                                                                                                    |
|---------------------------------------------------------------------------------|----------------------------------------------------------------------------------------------------|----------------------------------------------------------------------------------------------------|
| Batteries cannot<br>be charged (Não<br>é possível<br>recarregar as<br>baterias) | Erro na recarga,<br>interrupção da<br>alimentação AC<br>ao recarregar,<br>uso de<br>adaptador AC<br>incorreto,<br>baterias<br>defeituosas ou<br>não há baterias<br>na câmera. | Faça algumas tentativas<br>de recarregar as baterias.<br>Se isso falhar, compre<br>baterias novas e tente<br>novamente.                                                                                 |
| Unsupported card<br>(Cartão não<br>compatível)                                  | O cartão no slot<br>de memória não<br>é um cartão de<br>memória ou não<br>é compatível.                                                                                       | Verifique se o tipo do<br>cartão é adequado à<br>câmera. (Veja <b>Apêndice<br/>B: Especificações</b> na<br>página 109.)                                                                                 |
| Card has wrong<br>format<br>(Formato de<br>cartão incorreto)                    | O formato do<br>cartão não é<br>compatível,<br>como FAT32.                                                                                                    | Pressione OK para exibir<br>a tela Format Card<br>(Formatar cartão) ou<br>formate com a opção<br>Format Card (Formatar<br>cartão) no menu Delete<br>(Excluir). Isso exclui todos<br>os dados do cartão. |
| The card requires<br>formatting<br>(O cartão precisa<br>ser formatado)          | O cartão de<br>memória precisa<br>ser formatado.                                                                                                    | Pressione OK para exibir<br>a tela Format Card<br>(Formatar cartão) ou<br>formate com a opção<br>Format Card (Formatar<br>cartão) no menu Delete<br>(Excluir). Isso exclui todos<br>os dados do cartão. |

| Mensagem                                                                         | Possível causa                                                                              | Solução                                                                                                    |
|----------------------------------------------------------------------------------|---------------------------------------------------------------------------------------------|----------------------------------------------------------------------------------------------------|
| Card is<br>unreadable<br>(Não é possível<br>ler o cartão)                        | O cartão de<br>memória não é<br>compatível ou<br>está danificado.                           | Verifique se o tipo do<br>cartão é adequado à<br>câmera. (Consulte<br><b>Armazenamento</b> na<br>página 109.) Se for<br>adequado, talvez esteja<br>danificado. Substitua-o. |
| The card is locked<br>(O cartão está<br>travado)                                 | No lado do<br>cartão de<br>memória, a<br>lingüeta está na<br>posição travada.               | Coloque a lingüeta na<br>posição de destravada ou<br>insira um cartão novo.                                                                                                 |
| Insufficient<br>memory on the<br>card<br>(Cartão com<br>memória<br>insuficiente) | Sem espaço<br>suficiente para<br>copiar arquivos<br>da memória<br>interna para o<br>cartão. | Descarregue imagens da<br>câmera para o<br>computador. Depois,<br>exclua as imagens do<br>cartão ou substitua o<br>cartão por um novo.                                      |
| Error saving video<br>(Erro ao salvar<br>vídeo)                                  | O cartão foi<br>removido antes<br>de concluída a<br>gravação.                               | Sempre espere a luz<br>Memory/USB (Memória/<br>USB) parar de piscar,<br>antes de remover o cartão<br>da câmera.                                                             |

| Mensagem                                                                                                    | Possível causa                                                                                      | Solução                                                                                                    |
|----------------------------------------------------------------------------------------------------|----------------------------------------------------------------------------------------------------|----------------------------------------------------------------------------------------------------|
| Primeira tela:<br>No card in<br>camera (Não há<br>cartão na<br>câmera)<br>Segunda tela:<br>Error saving<br>image (Erro ao<br>salvar imagem)<br>Please reinsert the<br>card (Recoloque o<br>cartão) | O cartão de<br>memória foi<br>removido antes<br>de a câmera<br>terminar a<br>gravação no<br>cartão. | Recoloque o cartão de<br>memória. Sempre espere<br>a luz Memory/USB<br>(Memória/USB) parar de<br>piscar, antes de remover o<br>cartão da câmera. |
| Invalid date<br>(Data inválida)                                                                                                    | Você tentou<br>incluir uma data<br>inválida (como<br>31/2/2003).                                    | Pressione OK para limpar<br>a mensagem e inclua uma<br>data válida.                                                                              |
| Unsupported<br>image file<br>(Arquivo de<br>imagem<br>incompatível)                                                                                                    | Você tentou<br>ampliar, girar,<br>imprimir uma<br>imagem tirada<br>com outra<br>câmera.             | Pressione OK para limpar<br>a mensagem. Não é<br>possível efetuar essas<br>operações em arquivos<br>criados em outra câmera.                     |
| Insufficient space<br>in memory<br>(on card)<br>to complete<br>request. (Espaço<br>insuficiente na<br>memória (no<br>cartão) para<br>concluir a<br>solicitação.)                                   | Espaço<br>insuficiente na<br>memória interna<br>ou no cartão de<br>memória para<br>girar a imagem.  | Libere espaço no cartão,<br>excluindo algumas<br>imagens ou gire usando o<br>software do computador.                                             |

| Mensagem                                                                                               | Possível causa                                                                             | Solução                                                                                                    |
|----------------------------------------------------------------------------------------------------|--------------------------------------------------------------------------------------------|----------------------------------------------------------------------------------------------------|
| Communication<br>error (Erro de<br>comunicação)                                                        | A câmera<br>recebeu um<br>código de erro<br>do software HP.                                | Desconecte o cabo USB<br>(ou retire a câmera do<br>encaixe), reconecte e tente<br>novamente.                                             |
| Charging Flash<br>(Carregando o<br>flash)                                                              | A câmera está<br>recarregando o<br>flash.                                                  | Com baterias fracas, o<br>flash demora a<br>recarregar. Se essa<br>mensagem for muito<br>freqüente, troque ou<br>recarregue as baterias. |
| Card full<br>ou<br>Memory full<br>(Cartão ou<br>memória cheia)                                         | Pouco espaço na<br>memória interna<br>ou no cartão<br>para salvar mais<br>imagens.         | Transfira imagens do<br>cartão para o computador<br>e exclua todas as imagens<br>do cartão ou da memória.<br>Ou use um novo cartão.      |
| Unable to focus<br>(Impossível<br>acertar o foco)                                                      | Objeto com<br>pouco contraste<br>para a câmera<br>focalizar.                               | Use T <b>rava do foco</b> antes<br>de tirar a foto (veja a<br>página 23).                                                                |
| Ícone de aperto<br>de mão                                                                              | A câmera está<br>preparando<br>para tirar a foto.                                          | É preciso segurar a<br>câmera bem firme por<br>causa da longa<br>exposição.                                                              |
| No images in<br>memory<br>ou<br>No images on<br>card (Nenhuma<br>imagem na<br>memória ou no<br>cartão) | Não há imagens<br>ou clipes de<br>vídeo na câmera<br>e você está<br>tentando revê-<br>los. | Tire algumas fotos ou<br>grave clipes de vídeo.                                                                                          |

| Mensagem                                                                                                    | Possível causa                                                                                                    | Solução                                                                                                    |
|----------------------------------------------------------------------------------------------------|----------------------------------------------------------------------------------------------------|----------------------------------------------------------------------------------------------------|
| Cannot display<br>image<br>(Não é possível<br>exibir a imagem)                                                                         | Pode ocorrer ao<br>copiar imagens<br>do computador<br>para o cartão ou<br>por imagens<br>danificadas pelo<br>encerramento<br>inadequado da<br>câmera. | Use o software da HP<br>para editar as imagens<br>copiadas no cartão. Além<br>disso, não remova as<br>baterias nem o cartão de<br>memória com a câmera<br>ligada. |
| Focus too far<br>(Foco muito<br>distante)                                                                                              | A distância do<br>foco é maior do<br>que a câmera<br>pode focalizar.                                                                                  | Verifique se a câmera não<br>está definida com foco de<br>Macro.                                                                                                  |
| Focus too close<br>(Foco muito perto)                                                                                                  | A distância do<br>foco é menor do<br>que a câmera<br>pode focalizar.                                                                                  | Use o foco Macro ou, se<br>já estiver com foco Macro,<br>afaste-se do objeto. Veja<br>Usar o modo macro na<br>página 36.                                          |
| Selected print size<br>is larger than<br>selected paper<br>size (O tamanho<br>de impressão é<br>maior do que o<br>tamanho do<br>papel) | O tamanho de<br>impressão é<br>maior do que o<br>tamanho do<br>papel no menu<br><b>Print Setup</b><br>(Configuração<br>de impressão).                 | Altere o tamanho de<br>impressão ou o tamanho<br>do papel no menu Print<br>Setup (Configuração de<br>impressão).                                                  |
| Unknown USB<br>device<br>(Dispositivo USB<br>desconhecido)                                                                             | A câmera está<br>conectada a um<br>dispositivo USB<br>que ela não<br>reconhece.                                                                       | Verifique se a câmera<br>está conectada a uma<br>impressora ou<br>computador compatíveis.                                                                         |

| Mensagem                                                                                                    | Possível causa                                                                                | Solução                                                                                                    |
|----------------------------------------------------------------------------------------------------|-----------------------------------------------------------------------------------------------|----------------------------------------------------------------------------------------------------|
| Unsupported<br>printer<br>(Impressora<br>incompatível)                                                                                    | A impressora é<br>um dispositivo<br>incompatível.                                             | Conecte a câmera a uma<br>impressora compatível,<br>como a HP Photosmart ou<br>a outra impressora HP<br>com portas USB no painel<br>frontal. Ou conecte a<br>câmera ao computador e<br>use-o para imprimir.                           |
| Unable to<br>communicate with<br>printer (Impossível<br>comunicação com<br>a impressora)                                                  | Não há conexão<br>entre a câmera e<br>a impressora.                                           | Verifique se o cabo está<br>conectado entre a câmera<br>ou o encaixe da câmera<br>HP 8886 e a impressora.<br>Se não funcionar,<br>desligue e desconecte a<br>câmera. Desligue e ligue<br>a impressora. Reconecte e<br>ligue a câmera. |
|                                                                                                    | A impressora<br>compatível está<br>desligada ou<br>desconectada da<br>câmera.                 | Verifique se a câmera<br>está conectada a uma<br>impressora compatível e<br>se a impressora está<br>ligada.                                                                                                    |
| Disengage photo<br>tray, or select<br>smaller paper size<br>(Solte a bandeja<br>de fotos ou<br>selecione um<br>tamanho de<br>papel menor) | O tamanho<br>selecionado não<br>pode ser usado<br>com a bandeja<br>de fotos da<br>impressora. | Solte a bandeja de fotos<br>da impressora ou altere o<br>tamanho do papel.                                                                                                    |

| Mensagem                                                                                                | Possível causa                                                      | Solução                                                                                                    |
|----------------------------------------------------------------------------------------------------|---------------------------------------------------------------------|----------------------------------------------------------------------------------------------------|
| Printer top cover<br>is open (A tampa<br>superior da<br>impressora está<br>aberta)                      | A impressora<br>está aberta.                                        | Feche a tampa superior<br>da impressora.                                                                                   |
| Incorrect or<br>missing print<br>cartridge<br>(Cartucho de<br>impressão<br>incorreto ou<br>inexistente) | A impressora<br>está sem<br>cartucho ou o<br>modelo é<br>incorreto. | Instale um novo cartucho,<br>desligue a impressora e<br>ligue-a novamente.                                                 |
| Printer has a<br>paper jam (Con-<br>gestionamento de<br>papel na impres-<br>sora)                       | Há um<br>congestiona-<br>mento de papel.                            | Desligue a impressora.<br>Remova o<br>congestionamento e ligue<br>a impressora novamente.                                  |
| Printer is out of<br>paper (Impressora<br>sem papel)                                                    | A impressora<br>está sem papel.                                     | Coloque papel e<br>pressione OK ou<br>Continuar na impressora.<br>Para cancelar a<br>impressão, pressione OK<br>na câmera. |
| Printing canceled<br>(Impressão<br>cancelada)                                                           | O serviço de<br>impressão foi<br>cancelado.                         | Pressione OK na câmera.<br>Refaça a solicitação de<br>impressão.                                                           |
| Qualquer número<br>de código de erro<br>apresentado                                                     | Pode ser<br>problema de<br>hardware ou<br>firmware da<br>câmera.    | Desligue e ligue a câmera<br>novamente. Se o<br>problema continuar, ligue<br>para o Suporte HP (veja a<br>página 95).      |

#### Mensagens de erro no computador

| Mensagem                                                                                                    | Possível causa                                                                                                    | Solução                                                                                                    |
|----------------------------------------------------------------------------------------------------|----------------------------------------------------------------------------------------------------|----------------------------------------------------------------------------------------------------|
| Connection<br>between the<br>imaging device<br>and computer<br>failed (Falha da<br>conexão entre<br>dispositivo de<br>formação de<br>imagem e<br>computador)      | A câmera pode<br>estar conectada<br>ao computador<br>por um hub<br>USB.                                                                                             | Tente conectar a câmera<br>direto ao computador ou<br>desconecte outros<br>dispositivos anexos ao<br>hub USB.               |
| The software<br>cannot retrieve<br>the Share Menu<br>information from<br>your camera (O<br>software não<br>recupera<br>informações do<br>menu Share da<br>câmera) | O computador<br>precisa gravar<br>arquivos no<br>cartão durante a<br>instalação do HP<br>Instant Share,<br>mas não há<br>cartão ou ele<br>está cheio ou<br>travado. | Instale um cartão de<br>memória, crie espaço no<br>cartão ou destrave-o<br>movendo a lingüeta para<br>a posição destravada. |

| Mensagem                                                                       | Possível causa                                       | Solução                                                                                                    |
|--------------------------------------------------------------------------------|------------------------------------------------------|----------------------------------------------------------------------------------------------------|
| Computer cannot find the                                                       | A câmera está<br>desligada.                          | Ligue a câmera.                                                                                                    |
| connected<br>camera (O<br>computador não<br>encontra a<br>câmera<br>conectada) | A câmera não<br>está<br>funcionando<br>corretamente. | Tente conectar a<br>câmera direto a uma<br>impressora HP Photosmart<br>ou a outra impressora HP<br>com portas USB no painel<br>frontal e<br>imprima uma imagem.<br>Isso testará se a imagem,<br>o cartão de memória, a<br>conexão USB e o cabo<br>USB estão funcionando<br>corretamente. |
|                                                                                | O cabo não está<br>conectado<br>corretamente.        | Veja se o cabo está<br>conectado firmemente ao<br>computador e à câmera.                                                                                                    |

| Mensagem                                                                                                    | Possível causa                                                                                                    | Solução                                                                                                    |
|----------------------------------------------------------------------------------------------------|----------------------------------------------------------------------------------------------------|----------------------------------------------------------------------------------------------------|
| Computer cannot<br>find the<br>connected<br>camera<br>(continued) (O<br>computador não<br>encontra a<br>câmera<br>conectada<br>(continuação)) | A câmera está<br>definida como<br>Digital Camera<br>(Câmera digital)<br>no submenu USB<br>Configuração<br>USB) do menu<br>Setup<br>(Configurar).<br>Mas o<br>computador não<br>consegue<br>reconhecê-la<br>como digital.<br>A câmera está<br>conectada ao<br>computador por<br>um hub USB não<br>compatível | Altere a definição USB<br>Configuration<br>(Configuração USB) para<br>Disk Drive (Unidade de<br>disco) no menu Setup<br>(Configurar). (Veja<br>Configuração USB na<br>página 71.) Com isso, a<br>câmera aparece como<br>outra unidade de disco no<br>computador, permitindo<br>copiar facilmente arquivos<br>de imagens da câmera<br>para o disco rígido do<br>computador.<br>Conecte a câmera<br>diretamente a uma porta<br>USB do computador. |
|                                                                                                    | Você está<br>usando o<br>encaixe da<br>câmera HP<br>8886 e não<br>pressionou o<br>botão Salvar/<br>Imprimir.<br>O cartão de<br>memória está<br>travado.<br>A conexão USB                                                                                                    | Pressione o botão Salvar/<br>Imprimir 📩 / 🗇 no<br>encaixe.<br>Coloque a lingüeta da<br>trava do cartão na<br>posição destravada.<br>Reinicie o computador.                                                                                                    |
|                                                                                                    | falhou.                                                                                                    | ,                                                                                                    |

## Como obter assistência

Esta seção contém informações de suporte para a câmera digital, incluindo informações sobre o site de suporte na web, uma explicação do processo e números de telefone.

# Site da HP na web sobre acessibilidade

Clientes com deficiências podem obter ajuda visitando www.hp.com/hpinfo/community/accessibility/prodserv.

#### Site da HP photosmart na web

Visite www.photosmart.hp.com ou www.hp.com/photosmart para obter estas informações:

- Dicas para usar a câmera de maneira mais eficiente e criativa.
- Software e atualizações do driver da câmera digital da HP
- Registre o seu produto
- Inscreva-se em boletins informativos, atualizações de driver e de software e avisos do suporte

#### Processo de suporte

O processo de suporte HP será mais efetivo se você executar as etapas adiante na ordem especificada:

1 Consulte a seção de solução de problemas deste Manual do Usuário na página 75.

2 Acesse o site de suporte ao consumidor HP na web para obter ajuda. Possuindo acesso à Internet, você pode obter uma ampla variedade de informações sobre a câmera digital. Visite o site da HP na web para obter ajuda sobre produtos, atualizações de drivers e software em www.hp.com/support.

O suporte está disponível nos seguintes idiomas: holandês, inglês, francês, alemão, italiano, português, espanhol, sueco, chinês tradicional e simplificado, japonês, coreano. (Informações de suporte para dinamarqueses, finlandeses e noruegueses estão disponíveis apenas em inglês.)

- 3 Acessar o HP e-support. Possuindo acesso à Internet, entre em contato com a HP via e-mail visitando: www.hp.com/ support. Você receberá uma resposta pessoal dos técnicos do suporte ao consumidor da HP. O suporte por e-mail está disponível nos idiomas listados no site da web.
- 4 Entre em contato com seu fornecedor HP. Se a câmera digital apresentar falha de hardware, leve-a ao seu fornecedor HP para obter uma solução. O serviço é gratuito durante o período da garantia limitada da câmera digital. Após o período da garantia, o fornecedor fará o orçamento do serviço.
- 5 Entre em contato com o suporte ao consumidor da HP para obter ajuda por telefone. Consulte o site da web indicado adiante para conhecer detalhes e condições do suporte por telefone em seu país/região: www.hp.com/support. Como parte dos esforços constantes da HP para melhorar o serviço de informações sobre suporte por telefone,

aconselhamos visitar regularmente nosso site da web para obter novas informações sobre fornecimento e recursos de serviços. Se não conseguir solucionar o problema usando as opções acima, telefone para a HP quando estiver em frente ao computador e à câmera digital. Para agilizar o serviço, prepare-se para fornecer estas informações:

- Número do modelo da câmera digital (localizado na parte frontal da câmera)
- Número de série da câmera digital (localizado na parte inferior da câmera)
- Sistema operacional do computador
- Versão do software da câmera digital (localizada na etiqueta do CD da câmera)
- Mensagens exibidas no momento em que o problema ocorreu

As condições aplicáveis ao suporte por telefone da HP estão sujeitas a alteração sem aviso.

O suporte por telefone é gratuito a partir da data de compra durante o período especificado, a menos que seja indicado de outra forma.

| Locais          | Telefone gratuito<br>Período de suporte |
|-----------------|-----------------------------------------|
| África          | 30 dias                                 |
| América Latina  | 1 ano                                   |
| Ásia - Pacífico | 1 ano                                   |
| Canadá          | 1 ano                                   |
| Estados Unidos  | 1 ano                                   |
| Europa          | 1 ano                                   |
| Oriente Médio   | 30 dias                                 |

#### Suporte por telefone nos Estados Unidos

O suporte está disponível durante e após o período da garantia.

Durante a vigência da garantia, o suporte telefônico é gratuito. Ligue para (208) 323-2551. Nas chamadas de longa distância, é cobrada a respectiva taxa. O telefone de suporte nos EUA está disponível em inglês e espanhol em tempo integral (dias e horários podem mudar sem aviso).

Após o período da garantia, ligue para (208) 323-2551. A taxa é de US\$25,00 por questão e é cobrada em cartão de crédito. Se considerar que seu produto HP precisa de algum serviço, ligue para o suporte ao consumidor da HP, que ajudará a determinar se o serviço é necessário.

#### Suporte por telefone na Europa, Oriente Médio e África

Os números de telefone e as políticas do suporte ao consumidor da HP poderão ser alterados. Visite o site da web indicado adiante e conheça detalhes e condições do suporte pelo telefone em seu país/região: www.hp.com/support.

África do Sul 086 000 1030 (na RSA) +27-11 258 9301 (fora da RSA) Alemanha +49 (0)180 5652 180 (Euro 0,12/min) Algéria +213 (0)61 56 45 43 Arábia Saudita +966.800 897 14440 Áustria +43 (0)820 87 4417 Bahrain +973.800.728 Bélgica 070 300 005 (Holandês) 070 300 004 (Francês) Dinamarca +45 70202845 Eqito +20 02 532 5222 Emirados Árabes Unidos 800 4910 Eslováguia +421 2 6820 8080 Espanha 902 010 059 Federação Russa +7 095 797 3520 (Moscou) +7 812 346 7997 (São Petersburgo) Finlândia +358 (0)203 66 767 Franca +33 (0)892 6960 22 (Euro 0,34/min) Grécia +30 10 60 73 603 Hungria +36 (0) 1 382 1111 Irlanda 1890 923902 Israel +972 (0) 9 830 4848 Itália 848 800 871 Luxemburgo 900 40 006 (Francês) 900 40 007 (Alemão) Marrocos +212 224 04747 Noruega +47 815 62 070 Países Baixos 0900 2020 165 (Euro 0,10/minuto) Polônia +48 22 865 98 00 Portugal 808.201.492 Reino Unido +44 (0)870 010 4320

Capítulo 7: Solução de problemas e suporte

República Tcheca +42 (0)2 6130 7310 Romênia +40 1 315 44 42 Suécia +46 (0) 77 120 4765 Suíça 0848 672 672 (Alemão, Francês, Italiano — Horário de pico 0,08 CHF/Fora de pico 0,04 CHF) Tunísia +216 1 891 222 Turquia +90 216 579 71 71

Ucrânia +7 (380 44) 490-3520

#### Outro suporte mundial por telefone

Os números de telefone e as políticas do suporte ao consumidor da HP poderão ser alterados. Visite o site da web indicado adiante e conheça detalhes e condições do suporte pelo telefone em seu país/região: www.hp.com/support.

América Central e Caribe +1 800 711 2884

Argentina +54 0 810 555 5520

Austrália +63 (3) 8877 8000 (ou local (03) 8877 8000)

Brasil +55 (11) 3747-7799 (Grande São Paulo) +55 0800 157751 (fora da grande São Paulo)

Canadá +1 905 206 4663 (durante o período da garantia) +1 877 621 4722 (após o período de garantia)

Chile +56 800 22 5547 (Pós-venda para computação comercial)

+56 800 360 999 (Pós-venda para computação doméstica )

China +86 (10) 6564 5959

Cingapura +65 6272 5300

Colômbia +57 9 800 114 726

Coréia do Sul +82 (2) 3270 0700 (Seul) 080-999-0700 (fora de Seul)

Estados Unidos +1 (208) 323-2551

Filipinas +63 (2) 867 3551

Guatemala +502 1 800 999 5105

Hong-Kong SAR +852 3002 8555

Índia 1 600 112267 ou +91 11 682 6035 (Hindu e Inglês)

Capítulo 7: Solução de problemas e suporte

Indonésia +62 (21) 350 3408 Japão 0570 000 511 (no Japão) +81 3 3335 9800 (fora do Japão) Malásia +60 1 800 805 405 México +52 58 9922 (Cidade do México) +52 01 800 472 6684 (fora da Cidade do México) Nova Zelândia +64 (9) 356 6640 Peru +51 0 800 10111 Porto Rico +1 877 2320 589 Tailândia +66 (2) 661 4000 Taiwan +886 0 800 010055 Venezuela +58 0 800 4746 8368 Vietnã +84 (0) 8 823 4530

# Apêndice A: Baterias e acessórios da câmera

## Gerenciar as baterias

Quando as baterias são removidas da câmera, a data e a hora são preservadas por cerca de 10 minutos. Após esse período, o relógio é ajustado para a última data e hora em que a câmera foi usada. Poderá ser solicitado atualizá-las

O status do LCD e o Visor de Imagens exibem os níveis da bateria indicados adiante.

| Ícone     | Descrição                                                                                                    |
|-----------|----------------------------------------------------------------------------------------------------|
| <b></b> ; | A duração restante das baterias é de 30 a 100 %.                                                                           |
|           | A duração restante das baterias é de 10 a 30 %.                                                                            |
|           | As baterias têm menos de 10 % de carga. A câmera<br>desligará em breve. A Live View (Exibição ao vivo)<br>está desativada. |
|           | A câmera está operando com alimentação AC                                                                                  |

A câmera usa duas baterias AA. Não use baterias alcalinas comuns. Para obter o melhor resultado, use baterias de fotolítio ou NiMH recarregáveis. Se for preciso usar baterias alcalinas, use os tipos "ultra" ou "premium".

NOTA Se você não pretende usar a câmera por um longo período (mais de um mês), recomendamos a remoção das baterias.

Apêndice A: Baterias e acessórios da câmera

#### Como prolongar a vida útil da bateria

- Reduza a utilização da Live View (Exibição ao vivo) e de vídeo, principalmente ao usar baterias alcalinas.
- Use o visor para enquadrar as fotos, em vez do Visor de imagens. Sempre que possível, deixe o Visor de imagens desligado.
- Use o zoom apenas quando necessário.
- Use a configuração Auto Flash (Flash automático) em vez de Flash On (Flash ligado).
- Minimize o ciclo de alimentação. Se você calcula uma média de mais de uma foto a cada cinco minutos, deixe a câmera ligada em vez de desligá-la após cada disparo. Isso minimiza o número de vezes que a lente precisa se estender e retrair.
- Use um adaptador AC opcional da HP ou o encaixe da câmera HP 8886 quando você for usar a câmera por longos períodos ou ao descarregar fotos no computador, imprimir ou conectar à TV.

#### Baterias recarregáveis

As baterias NiMH (hidreto de níquel metal) podem ser recarregadas com um carregador de baterias. As baterias de NiMH também podem ser recarregadas na câmera quando ela estiver conectada a um adaptador AC da HP ou encaixe da câmera HP 8886. As baterias são completamente recarregadas em 15 horas usando o adaptador AC opcional da HP ou o encaixe da câmera.

Alguns lembretes ao usar baterias NiMH:

- Sempre recarregue as duas baterias NiMH ao mesmo tempo. Uma bateria com carga baixa reduz a vida útil das duas baterias na câmera.
- Para alcançarem capacidade máxima e desempenho ideal, primeiro as baterias NiMH devem ser descarregadas completamente e recarregadas por quatro vezes com intervalos.
- As baterias NiMH descarregam quando não são utilizadas, se estiverem instaladas ou não em um dispositivo (como na câmera). Se não forem utilizadas por mais de duas semanas, recarregue antes de usá-las novamente.

#### Economia de energia

Para economizar energia da bateria, o Visor de imagens desliga automaticamente, se não houver atividade de botões por 60 segundos. Se nenhum botão for pressionado em 6 minutos, a câmera se desligará (exceto se imprimindo ou conectada ao computador ou TV).

#### Comprar acessórios para a câmera

Compre acessórios para a câmera no fornecedor local ou online em www.hpshopping.com. Alguns acessórios desta câmera digital são listados adiante:

- Encaixe da câmera HP Photosmart 8886
  - Estados Unidos e Canadá C8886A No. A2L
  - México, Brasil, Chile, Argentina e Uruguai C8886A No. ABM
  - Coréia, Austrália e Nova Zelândia C8886A No. UUF
  - Europa (exceto Reino Unido, veja a opção adiante) C8886A No. AC2
  - Reino Unido e África do Sul C8886A No. ABU
- Cartão de memória Secure digital (SD) ou
  - MultiMediaCard<sup>TM</sup> (MMC) (512 MB é o tamanho máximo útil do cartão). Este produto suporta apenas cartões de memória MultiMediaCard comprovados como compatíveis com a especificação da MultiMediaCard® de janeiro de 2000. Os cartões de memória comprovados da MultiMediaCard® possuem o logotipo MultiMediaCard®. Os cartões de memória adiante estão disponíveis na HP:
    - Cartão SD de 32 MB C8895A
    - Cartão SD de 64 MB C8896A
    - Cartão SD de 128 MB C8897A
- Adaptador de alimentação AC de 3,3 V da HP Photosmart (a HP só fornece suporte a adaptadores AC da HP e a outros acessórios expressamente aprovados pela HP):
  - Estados Unidos e Canadá C8912 No. A2L
  - Coréia, Austrália e Nova Zelândia C8912 No. UUF
  - Europa C8912 No. UUS

 Cabo acessório de áudio/vídeo da HP para conectar à televisão.

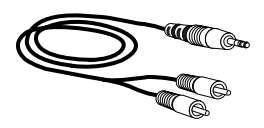

#### NOTA Você também pode usar

qualquer adaptador de áudio Y com plugues RCA duplos em uma extremidade e um miniplugue estéreo de 3,175 mm na outra extremidade. Você também precisará de um plugue adaptador que aceite um conector de 3,175 mm e se encaixe em um conector de 2,38 mm.

- Bolsa acolchoada para câmera HP Photosmart (C8905A)
- Kit acionador da câmera digital HP Photosmart (Y1789B, opção No. A2L para América do Norte, No. UUS para Europa continental e No. ABU para o Reino Unido). O conteúdo inclui:
  - Bolsa acolchoada para a câmera
  - Carregador de bateria
  - 4 baterias NiMH recarregáveis
- Kit acionador da câmera digital HP Photosmart (C8889A para América do Norte, C8884B No. UUS para Europa continental e C8884B No. ABU para o Reino Unido). O conteúdo inclui:
  - Bolsa acolchoada para a câmera
  - Carregador de bateria
  - 4 baterias NiMH recarregáveis
  - Adaptador CC de automóvel para recarregador de baterias
  - Cartão de memória SD de 32 MB

manual do usuário da hp photosmart 730
## Apêndice B: Especificações

| Recurso             | Descrição                                                                                                    |
|---------------------|----------------------------------------------------------------------------------------------------|
| Resolução           | Imagens estáticas:                                                                                                    |
|                     | <ul> <li>3,34 MP (efetiva de 2140 por 1560 pixels)</li> <li>3,24 MP (efetiva de 2088 x 1550 pixels)</li> </ul>                                                     |
|                     | Clipes de vídeo:                                                                                                    |
|                     | • contagem total de pixels de 320 x 240                                                                                                    |
| Sensor              | CCD de 6,67X mm (1/2,7", formato 4:3)<br>diagonal                                                                                                    |
| Profundidade de cor | 30 bits (10 bits por 3 cores)                                                                                                    |
| Armazenamento       | <ul> <li>FLASH interna de 16 MB</li> </ul>                                                                                                    |
|                     | <ul> <li>Slot de cartão de memória; cartão de memória<br/>Secure Digital (SD) ou MultiMediaCard®<br/>(MMC) suportado (todos os tamanhos até 512<br/>MB)</li> </ul> |
|                     | O número de imagens salvas na memória<br>(interna ou cartão) depende da configuração<br>da qualidade de imagem (Veja a página 31.)                                 |

| Recurso                    | Descrição                                                                                                    |
|----------------------------|----------------------------------------------------------------------------------------------------|
| Lente                      | <ul> <li>Comprimento do foco:</li> <li>Panorâmica — 5,8 mm — 17,4 mm</li> <li>Telefoto — 17,4 mm</li> <li>35 mm equivalente a aproximadamente 38 mm — 114 mm)</li> </ul> |
|                            | Número-F:                                                                                                    |
|                            | <ul> <li>Telefoto — f/5,0 a f/9,0</li> </ul>                                                                                                    |
| Visor                      | Zoom ótico do visor                                                                                                    |
| Zoom                       | Zoom ótico 3x, digital 5x                                                                                                    |
|                            | <ul> <li>Panorâmica — 38 mm</li> <li>Telefoto — 114 mm</li> </ul>                                                                                                    |
| Foco                       | Foco automático TTL.                                                                                                    |
|                            | Configurações de foco:                                                                                                    |
|                            | <ul> <li>Normal (padrão) — faixa do foco automático de 0,4 m até o infinito</li> <li>Macro — faixa do foco automático de 0,1 a</li> </ul>                                |
|                            | U,5 m, faixa de zoom de 1x a 5x                                                                                                    |
| velocidade do<br>obturador | 1/1500 a 1/3 segundo                                                                                                    |
| Montagem em<br>tripé       | Sim                                                                                                    |
| Flash embutido             | recarga de 1 a 6 segundos                                                                                                    |
| Distância útil do<br>flash | 3,0 m (número de guia 7,8) na configuração de<br>zoom panorâmico                                                                                                    |
| Flash externo              | Não                                                                                                    |

| Recurso                                  | Descrição                                                                                                    |
|------------------------------------------|----------------------------------------------------------------------------------------------------|
| Configurações<br>do flash                | Automático (padrão), Automático com redução<br>do vermelho dos olhos, Flash ligado, Noite com<br>redução do vermelho dos olhos, Flash<br>desligado                                                                                                    |
| Visor de<br>imagens                      | lluminação traseira do LED de 1,5", LCD TFT<br>com 61.380 pixels                                                                                                    |
| Status do LCD                            | Configurações do flash, AC/bateria, cartão de<br>memória, configuração de qualidade, contador<br>de imagens restantes, timer de vídeo, captura<br>de vídeo, captura de áudio, timer interno,<br>contínua, macro, ação, paisagem, retrato,<br>configuração de abertura                                                                     |
| Modos de<br>captura de<br>imagem         | <ul> <li>Estática (padrão)</li> <li>Timer interno — padrão de espera de 10<br/>segundos (estática e vídeo)</li> <li>Contínua — 0,9 quadros por segundo, máximo<br/>de 6 imagens</li> <li>Vídeo — fluxo para a memória de 19 quadros<br/>por segundo, duração máxima limitada<br/>apenas à memória disponível</li> </ul>                   |
| Captura de<br>áudio                      | <ul> <li>Imagens estáticas — o áudio pode ser<br/>capturado com cada imagem estática,<br/>mantendo pressionado o botão Obturador, ou<br/>adicionado posteriormente (no menu Playback<br/>(reproduzir)), duração máxima limitada<br/>apenas à memória disponível</li> <li>Vídeo — áudio capturado automaticamente<br/>com vídeo</li> </ul> |
| Configurações<br>do modo de<br>exposição | Automático (padrão), ação, paisagem, retrato,<br>prioridade da abertura (F/2,6 e F/4,9)                                                                                                    |
| Compensação<br>da exposição              | Defina manualmente de -2,0 a +2,0 EV (Valor<br>de exposição) em incrementos de 0,5 EV.                                                                                                    |

| Recurso                                    | Descrição                                                                                                    |
|--------------------------------------------|----------------------------------------------------------------------------------------------------|
| Configurações<br>de proporção<br>de branco | Automático (padrão), sol, sombra, tungstênio,<br>fluorescente                                                                                                    |
| Configurações<br>de medida AE              | Média, centro (padrão), ponto                                                                                                    |
| Configurações<br>da velocidade<br>ISO      | Automático (padrão), 100, 200, 400<br>selecionada manualmente                                                                                                    |
| Configurações<br>de cor                    | Quatro cores (padrão)                                                                                                    |
| Configurações<br>de qualidade              | *** — Excelente<br>** — Ótima (padrão)<br>★ — Boa                                                                                                    |
| Saturação                                  | Baixa, média (padrão), alta                                                                                                    |
| Nitidez                                    | Baixa, média (padrão), alta                                                                                                    |
| Contraste                                  | Não ajustável                                                                                                    |
| Ampliação para<br>reprodução               | Sim, aproximadamente 3x e 6x                                                                                                    |
| Formato de<br>compactação                  | <ul><li>JPEG (EXIF) para imagens estáticas</li><li>AVI para clipes de vídeo</li></ul>                                                                                                    |
| Interfaces                                 | <ul> <li>USB para computador ou HP Photosmart,<br/>algumas impressoras HP DeskJet e algumas<br/>impressoras multifunção HP All-in-One</li> <li>Saída de áudio/vídeo para TV</li> <li>Entrada CC de 3,3Vdc @ 2500 mAs</li> <li>Encaixe da câmera HP 8886</li> </ul> |

| Recurso                 | Descrição                                                                                                    |
|-------------------------|----------------------------------------------------------------------------------------------------|
| Padrões                 | <ul> <li>PTP (15740)</li> <li>Transferência MSDC</li> <li>NTSC/PAL</li> <li>JPEG</li> <li>AVI</li> <li>DPOF 1.1</li> <li>EXIF 2.2</li> <li>DCF 1.0</li> </ul> |
| Dimensões<br>externas   | 105 mm (C) por 45 mm (L) por 70 mm (A)<br>10,41 cm (C) por 4,57 cm (L) por 7,11 cm (A)                                                                        |
| Peso                    | 240 g sem baterias                                                                                                    |
| Faixa de<br>temperatura | Operacional:<br>• 5° C a 45° C<br>• umidade relativa de 15% a 85%<br>Armazenamento:<br>• -30° C a 65° C<br>• umidade relativa de 15% a 90%                    |

| Recurso     | Descrição                                                                                                    |
|-------------|----------------------------------------------------------------------------------------------------|
| Alimentação | No estado estacionário, o consumo máximo de<br>alimentação da câmera é de 2,64 Watts (800<br>mA @ 3,3Vdc).                                                                                                    |
|             | As fontes de alimentação são:                                                                                                    |
|             | <ul> <li>Duas baterias AA (duas baterias AA não recarregáveis incluídas). As baterias aceitáveis incluem foto-lítio, alcalina de alta energia "ultra" ou "premium" ou NiMH recarregáveis. Baterias NiMH podem ser recarregadas na câmera com o adaptador AC opcional da HP ou com o encaixe da câmera HP 8886.</li> <li>Adaptador AC opcional da HP (Entrada: 100 a 240 Vac; Saída: 3,3 a 3,7 Vdc @ 2500 mA).</li> <li>Estados Unidos e Canadá — C8912 No. A2L</li> <li>Europa — C8912 No. UUS</li> <li>Coréia, Austrália e Nova Zelândia — C8912 No. UUF</li> <li>Encaixe da câmera opcional da HP 8886 (número de produto diferente para cada área - veja Comprar acessórios para a câmera na página 106).</li> </ul> |
|             | Carga lenta na câmera com adaptador AC<br>opcional da HP ou encaixe da câmera HP<br>8886 (100% em 15 horas).                                                                                                    |
|             | Gerenciamento avançado de energia<br>automático.                                                                                                    |
| Garantia    | Garantia HP de troca por 1 ano                                                                                                    |

# Índice

## A

acessórios para a câmera 106 adaptador de alimentação AC comprar 106 conector na câmera 12 Número HP 114 adaptador de alimentação AC da HP comprar 106 conector na câmera 12 adaptador de alimentação, AC da HP comprar 106 conector na câmera 12 AE Metering (Medida AE), configuração 41 ajuda do suporte ao consumidor 95 alimentação botão 10 especificações 114 ícones de nível das baterias 103 ligar/desl. 18 restaurar configurações anteriores 18 ampliar imagem 54 apresentação de slides, exibir na TV 67 arquivos DPOF 57 excluir do cartão de memória 52 tamanho versus qualidade 31 áudio/vídeo (TV) cabo 107 conector 66 conector na câmera 12 aumentar imagem 54

#### B

Balanço de branco, configuração 39 baterias ícones 103 instalar 16 níveis 103 porta na câmera 13 prolongar a vida útil 104 recarregáveis 105 tipos para uso 103 Baterias AA 103 baterias alcalinas 103 baterias de foto-lítio 103 baterias NiMH 103 baterias recarregáveis 105 Botão Compartilhar 11 Botão MODO 13 botão Obturador descricão 14 travar exposição e foco 26 botão OK 11 Botão Reproduzir 11 botão Vídeo 14 botões da câmera 10 Botões de seta 11

## С

câmera, acessórios 106 câmera, ligar/desligar 18 cartão de memória comprar 106 excluir arquivos 52 fotos que restam 25 instalar 17 mover imagens da memória interna 73 porta 11 clarear a imagem 38 clipes de áudio gravar 12, 32, 53 clipes de vídeo gravar 24 revisão instantânea 24 colchetes do foco, usar 26 colchetes na tela do visor 26 compartilhar fotos 55 computador conectar a câmera a 63 computador com Windows conectar a 63 instalar software 20 software de bônus 21 computador Macintosh conectar a 63 configuração USB na câmera 71 instalar software 21 software de bônus 21 conectores Adaptador de alimentação AC na câmera 12 áudio/vídeo (TV) 12, 66 encaixe da câmera 13 **USB 12** 

conexões à impressora 65 à TV 66 ao computador 63 como MSDC (Mass Storage Device Class) USB 71 configuração Compensação de exposição 38 configuração de data e hora 19, 70 Configuração de idioma alterar 72 selecionar na primeira inicialização 18 Configuração de nitidez 44 configuração de prioridade de abertura (Av) 34 Configuração de qualidade boa descricão 31 Configuração de qualidade excelente descricão 31 Configuração de qualidade ótima descricão 31 Configuração de saturação 43 Configuração do Modo de exposição 33 configuração dos sons da câmera 70 configurações anteriores, restaurar 18 configurações de foco macro 36 configurações de qualidade efeito no tamanho do arquivo de imagem 31 configurações, restaurar anteriores 18

manual do usuário da hp photosmart 730

D

descarregar imagens câmera para o computador 63 Digital Print Order Format 57 DPOF 57

## E

e-mail endereços, personalizar o menu Share (Compartilhar) 58 imagens do computador 64 encaixe da câmera HP comprar 106 conectar a 13 descrição 9 suporte para encaixe 9 escurecer a imagem 38 espaço existente na memória 25 especificações 109 especificações da câmera 109 excluir clipes de áudio 53 clipes de vídeo durante a revisão instantânea 24 do cartão de memória 52 imagens durante a revisão instantânea 23 Exibicão ao vivo botão 11 usar 25 exibir imagens e clipes de vídeo na TV 67 expor demais a imagem 38 expor pouco a imagem 38 exposição automática, substituir 33

#### F

faixa Compensação da exposição 111 flash 110 foco 110 Número-F 110 fita de pulso prender na câmera 16 suporte na câmera 11 flash botão 13 configurações 30 faixa 110 usar 30 foco configuração 36 faixa 110 travar 23, 26 formatar cartão de memória 52 formato de compactação 112 fotos capturar estáticas 23 compartilhar 55 revisão instantânea 23 tirar fotos em close-up 36 tirar usando o timer interno 35 tirar várias (contínuo) 36 fotos em close-up 36

#### G

girar imagens 51 gravar clipes de áudio 12, 32, 53 clipes de vídeo 24

## Н

HP Instant Share Botão Compartilhar 11, 55 descrição 9, 55 ligar/desl. 55 menu Share (Compartilhar) 56

## I

ícone de baterias cheias 103 ícone de baterias vazias 103 ícones Configurações da medida AE 42 configurações de balanço de branco 39 configurações de nitidez 44 configurações de qualidade da imagem 31 configurações de saturação 43 configurações de velocidade **ISO 41** configurações do flash 30 configurações do modo de captura 33 do status do ICD 14 EV compensation (Compensação EV) 38 menu Share (Compartilhar) 56 na tela Live View (Exibição ao vivo) 25 níveis da bateria 103 imagens ampliar 54 clarear 38 configuração da medida AE

41 Configuração de balanço de branco 39 Configuração de nitidez 44 Configuração de redução do vermelho dos olhos 30 Configuração de saturação 43 Configuração do Modo de exposição 33 configuração ISO Speed (Velocidade ISO) 40 descarregar da câmera para o computador 63 escurecer 38 excluir 52 girar 51 miniaturas 50 mover da memória interna para o cartão de memória 73 muito escuro/claro 38 número restante 25 imagens em miniatura, exibir 50 imagens estáticas, capturar 23 impressora conectar a câmera 65 imprimir imagens diretamente da câmera 65 do computador 65 usar o HP Instant Share 55 instalar baterias 16 cartão de memória 17 encaixe da câmera HP 9 fita de pulso 16 software 20, 21

ISO Speed (Velocidade ISO), configuração 40

## L

LEDs (luzes) da câmera Memória/USB 11 Timer interno 12 visor 10 ligar/desl. alimentação da câmera 18 HP Instant Share 55 Playback (Reproduzir) 47 sons da câmera 70 Visor de imagens 11, 25 Luz da memória/USB 11 Luz do timer interno 12 Luz do visor de vídeo 10 luz do visor do AF 10 luzes da câmera 11, 12 luzes do visor 10 luzes piscando Memória/USB 11 Timer interno 12 visor 10

#### Μ

manual on-line, localização 20 memória interna fotos que restam 25 mover imagens para o cartão de memória 73 mensagens da câmera 84 no computador 92 mensagens de erro da câmera 84 no computador 92 Menu Capture (Capturar) 37 Menu Playback (Reproduzir) 49 menu Setup (Configurar), usar 69 menu Share (Compartilhar) descrição 56 opções de impressão 57 personalizar 58 servico de e-mail 58 usar 56 menus Capture (Capturar) 37 Playback (Reproduzir) 49 Share (Compartilhar) 56 microfone 12 modo contínuo 36 modo de exposição ação 34 modo de exposição paisagem 34 modo de exposição retrato 34 Modo de vídeo uso 24 Modo timer interno 35 modos de captura 33 montagem no tripé 13

#### Ν

número de fotos restantes na memória 25

#### P

Picture Transfer Protocol 71 Playback (Reproduzir) usar 47 prioridade de abertura (Av), configuração 34 problemas, solucionar 75 PTP 71

## Q

qualidade botão para seleção 13 quantidade de fotos restantes 25

## R

Redução do vermelho dos olhos, configuração 30 Reproduzir ligar/desl. 11 restaurar configurações anteriores 18 revisão instantânea 23, 24 revisão, instantânea 23, 24 revisar imagens e clipes de vídeo 47

## S

Sites da HP na web 95 sites da HP na web 95 software de bônus 21 software, instalar 20, 21 solução de problemas 75 sons da câmera 70 Status do LCD, descrição 14 substituir exposição automática 33 suporte ao consumidor 95 suporte aos consumidores 95 suporte técnico 95

#### T

tela de status 27 testes de diagnóstico da câmera 75 travar o foco 23, 26 TV (televisão) cabo para conectar a câmera 107 conectar a câmera a 66 conector na câmera 12 definição da configuração 72

#### U

unidade de disco, câmera como 71 USB conector na câmera 12 definição da configuração 71

#### ۷

velocidade do obturador faixa 110 visor 10 Visor de imagens descrição 11 tela de status 27 usar 25 visor ótico 10 visor, usar 25 visualizar imagens e clipes de vídeo 47

#### Ζ

zoom Botões Menos zoom/Mais zoom 11 especificações 110 usar ótico ou digital 28 zoom digital 28 zoom ótico 28